# Doro 7070

Norsk

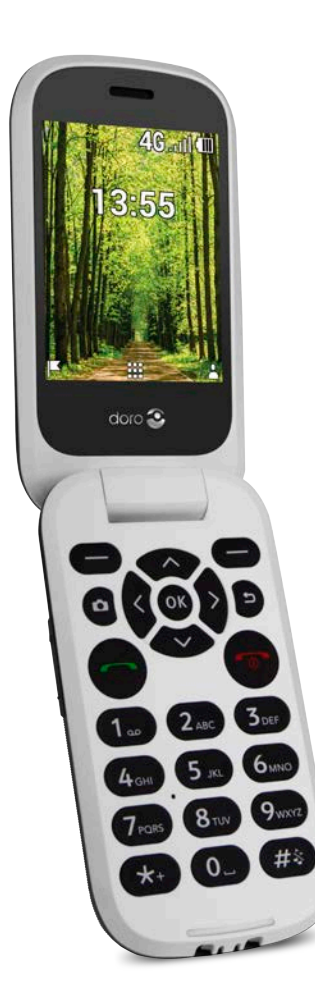

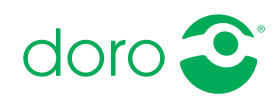

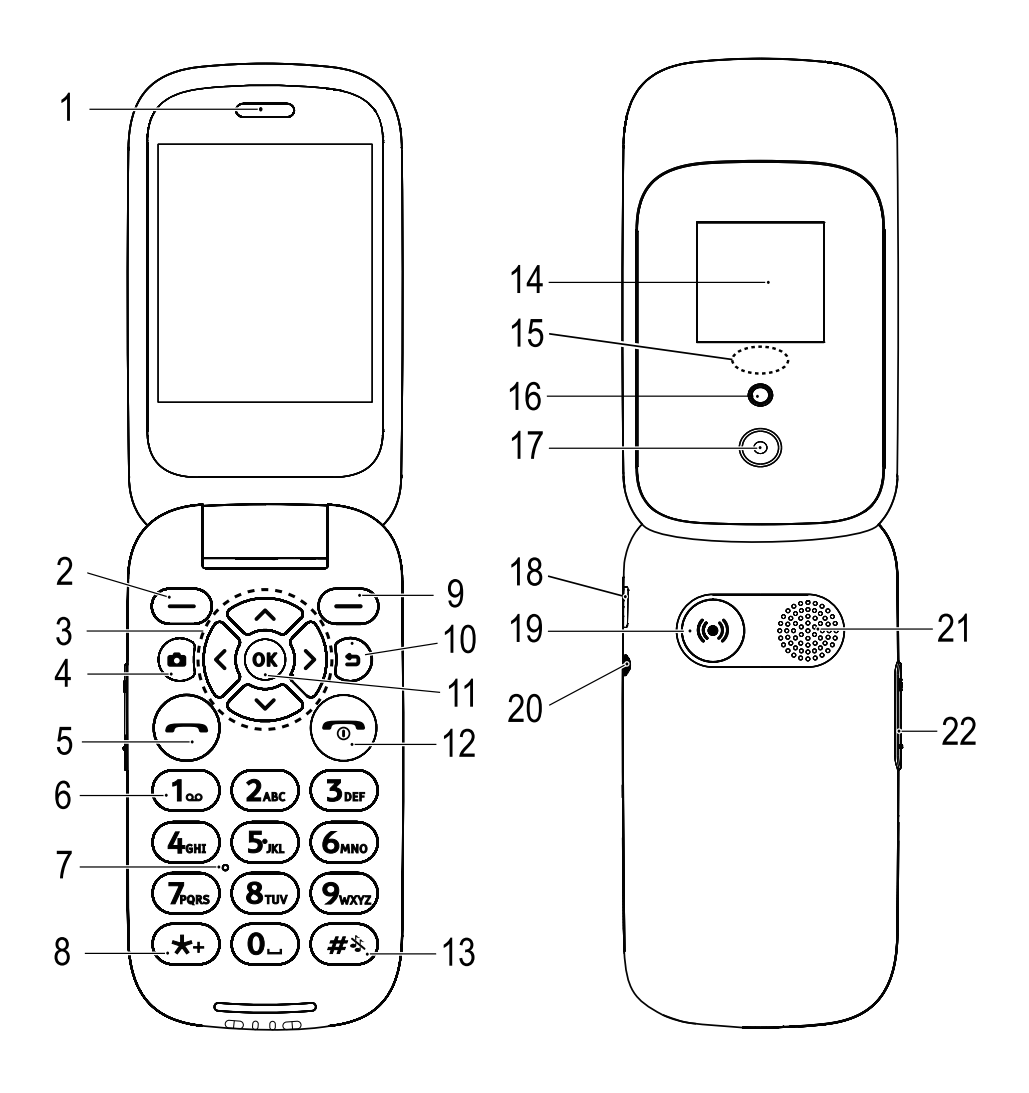

- 1. Høyttaler
- 2. Venstre valgknapp
- 3. Fireveis navigasjonstast
- 4. Kamerasnarvei
- 5. Anropsknapp
- 6. Talepostkasse Hurtiganrop
- 7. Mikrofon
- 8. Internasjonalt prefiks/ symboler
- 9. Høyre valgknapp
- 10. Tilbake-tast
- 11. OK-tast
- 12. Avslutt samtale/Slå på/av
- 13. Inntastingsmetode/stille
- 14. Ekstern skjerm

- Grønt lys = Ny melding / Tapt anrop Rødt lys = Lavt batterinivå / lading
- 16. Kamerablits og lommelykt
- 17. Kameralinse
- 18. Ladekontakt
- 19. Trygghetsknapp
- 20. Hodesettkontakt
- 21. Høyttaler
- 22. Volumregulering
- 23. Ladestativ (valgfri)
- 24. Et lite, gjennomgående hull til å feste en snor (valgfri)

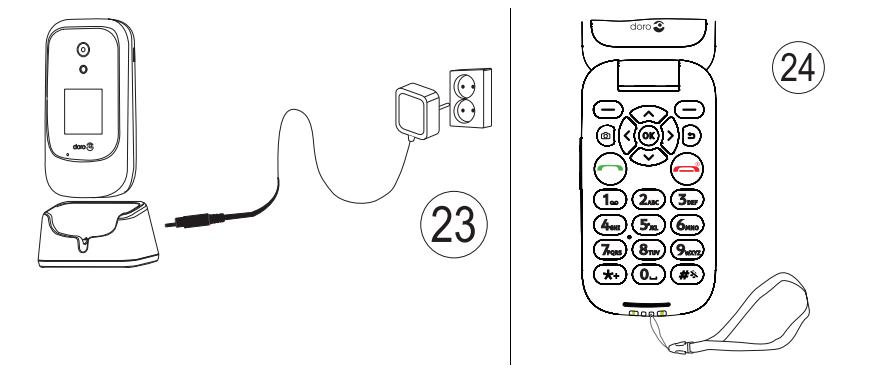

Merk! Noen av illustrasjonene kan avvike fra den faktiske enheten.

Elementene som følger med telefonen, kan variere avhengig av hvilken programvare og hvilket tilbehør som er tilgjengelig i din region eller tilbys av din tjenesteleverandør. Du kan kjøpe ekstra tilbehør hos den lokale Doro-forhandleren. Det medfølgende tilbehøret fungerer best med din telefon.

# Innhold

| Gratulerer med anskaffelsen                    | 1  |
|------------------------------------------------|----|
| Komme i gang                                   | 1  |
| Pakke ut den nye telefonen                     | 1  |
| Sett inn SIM-kort, minnekort og batteri        | 1  |
| Lade telefonen                                 | 3  |
| Spar strøm                                     | 4  |
| Slå telefonen på og av                         | 4  |
| Bli kjent med telefonen                        | 5  |
| Hjelpefunksjoner                               | 5  |
| Oppstartsveiviser                              | 5  |
| Utvendig display                               | 6  |
| Telefonindikatorer                             | 6  |
| Varslingspanel og statuslinje                  | 6  |
| Beskrivelser i dette dokumentet                | 7  |
| Grunnleggende telefonbetjening                 | 7  |
| Navigere i telefonen 🕞                         | 9  |
| Skrive inn tekst 🖨                             | 14 |
| Kompatibel med høreapparat                     | 15 |
| Koble telefonen til en datamaskin              | 16 |
| Anrop                                          | 17 |
| Foreta et anrop                                | 17 |
| Ringe fra telefonboken                         | 17 |
| Besvare et anrop                               | 17 |
| Samtaleinformasjon                             | 18 |
| Anropsalternativer                             | 18 |
| Nødanrop                                       | 18 |
| Anropslogg                                     | 19 |
| Kontakter                                      | 19 |
| Legge til kontakt                              | 19 |
| Administrere kontakter i telefonboken          | 19 |
| Telefonbokinnstillinger                        | 21 |
| ICE (In Case of Emergency – i nødstilfeller) 🛡 | 23 |
| Trygghetsknapp                                 | 24 |
| Ringe opp et trygghetsanrop                    | 24 |
| Aktivering                                     | 25 |
| Nummerliste                                    | 25 |
|                                                |    |

| Aktiver tekstmeldinger (SMS)                               | . 25 |
|------------------------------------------------------------|------|
| Posisjons SMS                                              | . 26 |
| Signal type                                                | . 26 |
| Meldinger                                                  | . 26 |
| Opprette og sende en tekstmelding (SMS)/bildemelding (MMS) | . 26 |
| Lese og håndtere meldinger                                 | . 27 |
| Meldingsinnstillinger                                      | . 28 |
| Butikk                                                     | . 31 |
| Installere applikasjoner                                   | . 31 |
| Avinstallere applikasjoner                                 | . 31 |
| Google Apper                                               | . 31 |
| Google Assistant 약                                         | . 32 |
| Maps                                                       | . 32 |
| Google                                                     | . 32 |
| YouTube                                                    | . 33 |
| Facebook                                                   | . 33 |
| Medier                                                     | . 33 |
| Galleri                                                    | . 33 |
| Musikk                                                     | . 34 |
| Video                                                      | . 34 |
| Lydopptaker                                                | . 34 |
| FM-radio                                                   | . 35 |
| WhatsApp                                                   | . 36 |
| E-post                                                     | . 36 |
| Lage og sende e-post                                       | . 36 |
| E-postinnstillinger                                        | . 38 |
| Apper                                                      | . 40 |
| Organisator                                                | . 40 |
| Alarm                                                      | . 40 |
| Kalender                                                   | . 42 |
| Kalkulator                                                 | . 42 |
| Notat                                                      | . 43 |
| Filbehandling                                              | . 43 |

| Nettleser                                        | 43 |
|--------------------------------------------------|----|
| Kamera                                           | 44 |
| Vær                                              | 45 |
| Innstillinger                                    | 45 |
| Personlig tilpasning                             | 45 |
| Nettverk og tilkobling                           | 51 |
| Anropsinnstillinger                              | 60 |
| Personvern og sikkerhet                          | 62 |
| Trygghetsalarm                                   | 66 |
| Lagring                                          | 66 |
| Enhet                                            | 67 |
| Tilleggsfunksjoner                               | 70 |
| Symboler for status på displayet                 | 70 |
| Vis viktigste symboler                           | 70 |
| Sikkerhetsinstruksjoner                          | 70 |
| Nettverkstienester og priser                     | 71 |
| Betjeningsmiljø                                  | 71 |
| Medisinsk utstyr                                 | 71 |
| Områder med eksplosjonsfare                      | 71 |
| Li-ion-batteri                                   | 72 |
| Beskytt hørselen                                 | 72 |
| Nødsamtaler                                      | 72 |
| GPS/stedsbaserte funksjoner                      | 72 |
| Kjøretøy                                         | 73 |
| Beskytt dine personopplysninger                  | 73 |
| Skadelig programvare og virus                    | 73 |
| Pleie og vedlikehold                             | 74 |
| Garanti                                          | 75 |
| Spesifikasjoner                                  | 75 |
| Copyright og andre merknader                     | 76 |
| Kompatibel med høreapparat                       | 77 |
| Strålingsverdi (SAR)                             | 78 |
| Riktig kassering av produktet                    | 78 |
| Riktig kassering av batteriene i dette produktet | 79 |
| Samsvarserklæring                                | 79 |

# Gratulerer med anskaffelsen

Bruk sosiale medier og andre apper, pluss enkel oppringning, videomeldinger og deling av bilder takket være taster med god avstand og høy kontrast, samt en stor skjerm på 2,8 tommer. Du finner mer informasjon om tilbehør og andre Doro-produkter på <u>www.doro.com</u>.

# Komme i gang

Når du får telefonen, må du konfigurere den før du kan ta den i bruk.

Tips: Husk å fjerne plastbeskyttelsen fra skjermen.

# Pakke ut den nye telefonen

Det første trinnet er å pakke ut telefonen og kontrollere elementene og utstyret som følger med. Les gjennom bruksanvisningen for å gjøre deg kjent med utstyret og de grunnleggende funksjonene.

- Hvilke elementer som følger med enheten og hvilket tilbehør som er tilgjengelig, kan variere avhengig av region eller tjenesteleverandør.
- De medfølgende elementene er laget for denne enheten, og er kanskje ikke kompatible med andre enheter.
- Utseende og spesifikasjoner kan endres uten varsel.
- Du kan kjøpe ekstra tilbehør hos den lokale Doro-forhandleren.
- Forsikre deg om at tilbehøret er kompatibelt med enheten før du kjøper det.
- Bruk bare batterier, ladere og tilbehør som er godkjent for bruk med akkurat denne modellen. Hvis du kobler til annet utstyr, kan det medføre fare og føre til at telefonens typegodkjenning og garanti blir ugyldig.
- Hvilket tilbehør som er tilgjengelig kan endres avhengig av produksjonskapasitet. Du finner mer informasjon om tilgjengelig tilbehør på Doros nettsider.

# Sett inn SIM-kort, minnekort og batteri

Holderne til SIM-kortet og minnekortet er plassert i batterirommet.

**Tips:** Vær forsiktig, slik at du ikke skraper opp metallkontaktene på kortene når de settes inn i kortholderne.

#### Fjern batteridekselet

#### VIKTIG

Slå av telefonen og koble fra laderen før du fjerner batteridekselet.

#### VIKTIG

Pass på at du ikke skader neglene når du løsner batteridekselet. Unngå å bøye eller vri batteridekselet så mye at det blir skadet.

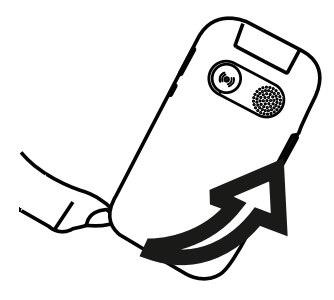

#### Sett inn SIM-kortet

#### VIKTIG

Sett inn micro-SIM (3FF)-kortet ved å skyve det forsiktig inn i SIM-kortholderen. Pass på at kontaktflatene på SIM-kortet vender innover, og at det skrå hjørnet vender ned, som vist. Pass på at du ikke riper opp eller bøyer kontaktflatene på SIM-kortet. Hvis det er vanskelig å fjerne / sette inn SIM-kortet, kan du bruke selvklebende tape på den synlige delen av SIM-kortet til å trekke det ut.

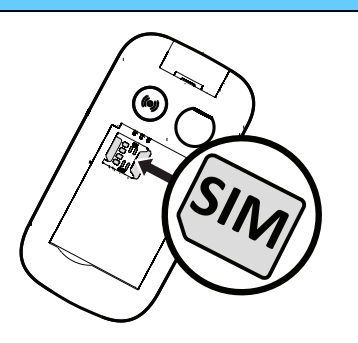

Denne enheten godtar **micro-SIM-kort** eller **3FF**. Bruk av inkompatible SIM-kort kan skade kortet eller enheten, og kan ødelegge data som er lagret på kortet.

### Sett inn minnekortet (valgfritt):

#### VIKTIG

Bruk kun minnekort som er kompatible med dette apparatet. De kompatible korttypene inkluderer **microSD**, **microSDHC**. Inkompatible kort kan skade selve kortet og apparatet, og ødelegge eventuelle data som er lagret på kortet. **Tips:** Vær forsiktig, slik at du ikke skraper opp eller bøyer kontaktene på minnekortet eller SIM-kortet når de settes inn i kortholderne.

Du kan også velge å sette inn et minnekort. Pass på at kontaktene på minnekortet vender som vist. Fjerne minnekortet: Finn den lille fordypningen i den synlige enden av minnekortet. Sett fingerneglen i fordypningen, og trekk kortet forsiktig ut.

Se Lagring, s.66 for mer informasjon.

#### Sette inn batteriet

Sett inn batteriet ved å skyve det inn i batteriholderen med kontaktene opp til venstre. Monter bakdekselet igjen.

# Lade telefonen

Selv om det er mulig at telefonen leveres med tilstrekkelig batterinivå til at den kan slås på umiddelbart etter utpakking, anbefaler vi å lade den helt opp før den brukes første gang.

#### **FORSIKTIG**

Bruk bare batterier, ladere og tilbehør som er godkjent for bruk med akkurat denne modellen. Bruk av utstyr som ikke er godkjent kan medføre fare og føre til at telefonens typegodkjenning og garanti blir ugyldig.

Når batterinivået blir lavt, vises 🗔, og en varseltone høres. 🗲 vises kort når laderen kobles til telefonen, og 🗮 vises når den kobles fra igjen. En

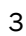

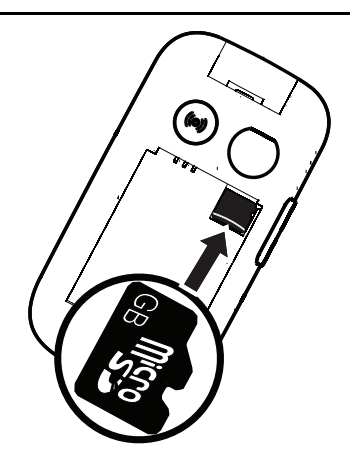

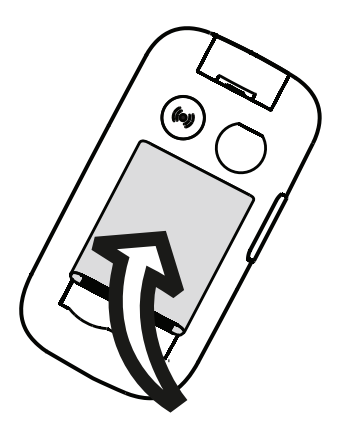

animert ladeindikator vises under lading. Det tar ca. 3 timer å lade batteriet helt opp. Hvis telefonen er slått av når laderen kobles til telefonen, vises bare ladeindikatoren på displayet. IIII vises på skjermen når ladingen er fullført.

#### Lade via en stikkontakt

- 1. Koble den lille enden av USB-ladekabelen til ladekontakten på telefonen.
- 2. Koble den store enden av kabelen til USB-laderen.
- 3. Koble strømadapteren til en stikkontakt.

#### Lade via en ladeholder (tilbehør)

- 1. Koble den lille enden av USB-ladekabelen til holderen. Sett telefonen i holderen.
- 2. Koble den store enden av kabelen til strømadapteren.
- 3. Koble strømadapteren til en stikkontakt.

#### Lade via en datamaskin eller en annen strømkilde

- 1. Koble den lille enden av USB-ladekabelen til telefonen.
- 2. Koble den store enden av kabelen til USB-porten på datamaskinen.

Merk! Det går vanligvis raskere å lade direkte fra en stikkontakt.

Telefonen lades selv om den er avslått under lading. Trykk **m** for å vise ladestatusen.

# Spar strøm

Koble laderen fra enheten og trekk laderen ut av stikkontakten når batteriet er ferdig ladet. Skjermen slukkes etter en stund for å spare strøm. Trykk på en hvilken som helst knapp for å aktivere skjermen. Full batterikapasitet oppnås når batteriet har blitt ladet 3–4 ganger. Batteriene brytes ned over tid, og derfor vil hvile- og samtaletiden normalt bli redusert ved regelmessig bruk. Enheten kan bli varm ved langvarig bruk. I de fleste tilfeller er dette normalt.

# Slå telefonen på og av

- Hold inne på telefonen for å slå den på eller av. Trykk Velg for å Slå av.
- 2. Hvis SIM-kortet er gyldig, men beskyttet med en PIN-kode (Personal Identification Number), vises **PIN-kode for SIM-kort**. Tast PIN-koden,

og trykk **Ferdig**. Slett ved å trykke **Fjern** ( overst til høyre på tastaturet).

Merk! Hvis PIN- og PUK-kodene ikke fulgte med SIM-kortet, kontakter du tienesteleverandøren.

# forsøk igjen viser antall gjenstående forsøk på å taste PIN-koden. Når alle forsøkene er brukt, vises SIM-kortet er låst.. SIM-kortet må deretter låses opp med PUK-koden (Personal Unblocking Key).

- 1. Trykk Angi PUK for a:
  - Angi PUK-kode.
  - Opprett PIN (må inneholde 4 til 8 sifre).
  - Bekreft ny PIN-kode.
- 2. Bekreft med Ferdig.

# Bli kjent med telefonen

# Hjelpefunksjoner

Bruk symbolene nedenfor til å veilede deg gjennom avsnittene i bruksanvisningen.

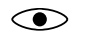

Syn

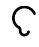

Hørsel

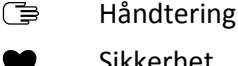

Sikkerhet

# **Oppstartsveiviser**

Første gang du slår på enheten, kan du bruke Oppstartsveiviser til å velge noen basisinnstillinger.

Trykk **Neste** for å beholde en innstilling og gå til neste alternativ, eller trykk Velg for å gjøre endringer.

Standardspråk fastsettes av SIM-kortet.

Tips: Oppstartsveiviseren kan startes når som helst. I hvilemodus trykker du **H** → Innstillinger → Personlig tilpasning → Oppstartsveiviser.

### Enkel modus

I Oppstartsveiviser kan du velge mellom et tradisjonelt menygrensesnitt og «Enkel modus», som er Doros svært intuitive, handlingsbaserte grensesnitt med genialt enkel navigering i telefonen. Håndboken tar utgangspunkt i at det tradisjonelle menygrensesnittet i de trinnvise instruksjonene. Se *Navigere i telefonen* (=), s.9 for en kort beskrivelse av den handlingsbaserte menyen «Enkel modus». Se beskrivelse av hvordan du endrer menymodus i *Navigasjonsmodus*, s.48.

# Utvendig display

Det utvendige displayet viser tiden, noen statusindikatorer og varsler om innkommende anrop. Det utvendige displayet kan kun vise tegn i svart og hvitt. Hvis det utvendige displayet slås av, kan du trykke på en av sidetastene **+/-** og holde den inne for å slå det på igjen.

### Telefonindikatorer

Lysene på telefonlokket:

- Lyser grønt når du har en ny melding eller et tapt anrop.
- Lyser rødt når batterinivået er lavt og under lading.

# Varslingspanel og statuslinje

Øverst til venstre i hovedskjermbildet kan du se om det er noen varslinger. Tallet viser hvor mange varslinger du har.

- Trykk på den venstre valgknappen I for å se varslingene.
- Trykk Avvis for å lukke hver varsling.

Merk! Du sletter ikke selve elementet, bare varslingen.

#### VIKTIG

En melding sendes når ny systemprogramvare er tilgjengelig. Velg for å starte nedlastingen. Nedlastingshastigheten kan variere, avhengig av internettforbindelsen. Vi anbefaler alltid å oppdatere enheten til nyeste programvareversjon for å få best mulig ytelse og de siste forbedringene. Mens oppdateringen pågår, vil telefonen være midlertidig ute av drift, også for nødanrop. Alle kontakter, bilder, innstillinger osv. er trygt lagret i telefonen, men vi anbefaler å ta sikkerhetskopi av telefonen regelmessig. Ikke avbryt oppdateringsprosessen. Se *Enhetsinformasjon*, s.67 for mer informasjon. Du må ha en fungerende dataforbindelse for å kunne foreta oppdateringen med den innebygde FOTA-tjenesten (firmware over-the-air). Se *Mobilnettverk og data*, s.51 eller *Wi-Fi*, s.55 for å aktivere en dataforbindelse.

Øverst til høyre i hovedskjermbildet kan du se symbolene for status som nettverkssignalets styrke, batterinivået, Bluetooth-aktivitet og annet.

# Beskrivelser i dette dokumentet

Beskrivelsene i dette dokumentet er basert på telefonens oppsett da den ble kjøpt. Instruksjonene starter vanligvis fra startskjermbildet. Trykk **man** for å gå til startskjermbildet. Noen beskrivelser er forenklet.

Pilen ( $\rightarrow$ ) indikerer neste trinn i trinn for trinn-instruksjoner.

# Grunnleggende telefonbetjening

### Anrop **\_\_\_**:

- Slå et nummer eller besvare et innkommende anrop.
- Åpne anropsloggen.

### Avslutt samtale / Slå på og av 🚗:

- Avslutte samtaler eller gå tilbake til startskjermbildet.
- Langt trykk for å slå på eller av.

### Trygghetsalarm (•):

Trykk for å ringe opp et trygghetsanrop.

### Tilbake ᠫ:

Gå tilbake til forrige skjermbilde.

#### Kamera 🗅:

Trykk for å starte kamera-appen og ta et bilde eller en video.

### Valgtaster 🕮:

Valgtastene har flere funksjoner. Den gjeldende funksjonen vises over valgtasten på skjermen. Under en samtale gir valgtastene tilgang til tilleggsfunksjoner.

### Navigeringstaster 達

- (A) Bruk Fireveis-navigeringstastene til å navigere opp, ned, til venstre og til høyre.
- (B) Bruk OK-tasten til å åpne III Menyen og til å bekrefte handlinger.

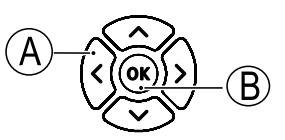

### Hvilemodus

Når telefonen er klar til bruk, og du ikke har tastet inn noen tegn, er telefonen i hvilemodus.

- Trykk c for å gå tilbake til hvilemodus.
- Trykk på den venstre valgknappen () for å åpne eventuelle varsler.
- Trykk på den høyre valgknappen → (♥) for å åpne tjenesten 
  Google Assistant. Se Google Assistant 
  s.32.

**Tips:** Du kan alltid trykke på *m* for å gå tilbake til hvilemodus.

#### Snarveier

Fra startskjermbildet:

- Trykk for å åpne noen nyttige funksjoner, som Lommelykt, Wi-Fi, Flymodus, Mobildata, Bluetooth eller Vibrering.
- Trykk V for å få tilgang til installerte apper.

**Merk!** Lykten lader ut batteriet svært raskt. Husk å slå av lykten når du er ferdig å bruke den.

#### Volumtaster + / -

• Volumtastene brukes til å justere lydstyrken under en samtale.

**FORSIKTIG** 

Trykk **Valg** for å **Aktiver boost volum** eller **Deaktiver boost volum**. **Aktiver boost volum** kan gi svært høyt volum, og må brukes forsiktig for å unngå hørselsskade.

 Fra standby-modus kan du sette enheten i vibrasjonsmodus: Trykk og hold på # til enheten vibrerer og **\$** vises.

Se også *Volum*  $\bigcirc$ , s.45 for mer informasjon.

**Merk!** Hvis du bruker høreapparat eller har vanskelig for å høre telefonen i støyende omgivelser, kan du justere telefonens lydoppsett. Se *Lydoppsett* C, s.45.

#### Vibrering

Vibrering er en fast profil der Tastetone, Meldingstone og Ringelyder er deaktivert, mens kalenderhendelser og Alarm er uendret.  Hold inne snarveistasten # for å aktivere eller deaktivere vibrasjonsmodus.

#### Hodesett-

Hvis du kobler til et hodesett, blir den innebygde mikrofonen i telefonen automatisk koblet ut. Hvis hodesettet er utstyrt med en svartast, kan du bruke denne tasten til å besvare og avslutte samtaler.

### ▲ FORSIKTIG

Høyt volum ved bruk av hodesett kan føre til hørselsskade. Husk å justere lydstyrken når du bruker hodesett.

# Navigere i telefonen 🕞

Du kan velge mellom et tradisjonelt menygrensesnitt og «Enkel modus», som er Doros svært intuitive, handlingsbaserte grensesnitt med genialt enkel navigering i telefonen. Håndboken tar utgangspunkt i at det tradisjonelle menygrensesnittet i de trinnvise instruksjonene, men det følgende kapittelet inneholder en kort beskrivelse av den handlingsbaserte menyen «Enkel modus». Se beskrivelse av hvordan du endrer menymodus i *Navigasjonsmodus*, s.48.

#### Handlinger i enkel modus

«Enkel modus» er Doros unike telefonmeny er handlingsbasert, og lar deg navigere i telefonen bare ved å spørre deg selv «*Hva vil jeg gjøre?*»

Hvis du for eksempel vil sende en e-post til en kontakt i telefonboken.

- 1. Trykk på knappen **Send**. Du blir spurt om **Hva?** og svarer ved å velge **En e-post**.
- 2. Du blir spurt om Til hvem? og svarer ved å velge En kontakt.
- 3. Velg en kontakt.
- 4. Angi emne.
- 5. Skriv e-postmeldingen.
- 6. Trykk Valg for å vise flere alternativer.
- 7. Når du er ferdig, trykker du **Send**.

# 💪 Ring

Ringe noen.

- **Et nummer** for å taste et telefonnummer. Se Anrop, s.17.
- **En kontakt** for å ringe fra kontaktlisten. Se mer informasjon i *Kontakter*, s.19.
- Fra historikk for å ringe fra anropsloggen. Se Anropslogg, s.19
- **Taleposten min** for å ringe talepostkassen. Se også *Velg Talepost*, s.62.

Du kan også finne foreslåtte kontakter basert på hvem du ofte ringer til eller ofte mottar anrop fra.

#### 🔍 Vis

Nå mange av de mest brukte appene for å se og vise innhold.

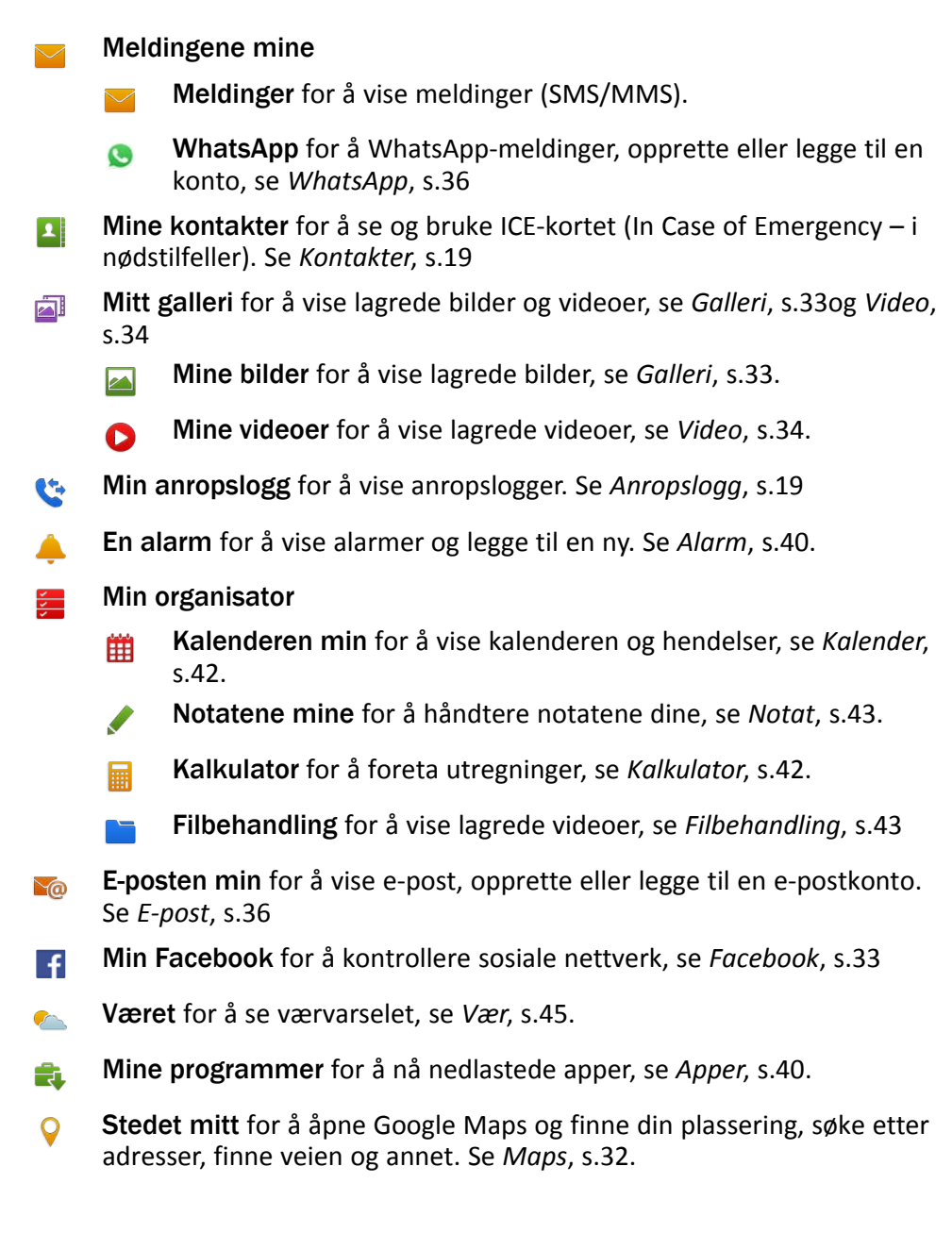

# 켜 Send

For å sende og dele meldinger, e-post, bilder og annet fra telefonen.

- En melding
  - Melding for å sende en tekstmelding (SMS), en bildemelding (MMS), se Opprette og sende en tekstmelding (SMS)/bildemelding (MMS), s.26.
  - WhatsApp for a sende en WhatsApp-melding, se WhatsApp, s.36.
- **En e-post** for å sende en e-post, se *Lage og sende e-post*, s.36.
- **Et bilde** for å sende et bilde eller en video. For å vise lagrede bilder og videoer. Se *Galleri*, s.33
- **Et kontaktkort** for å sende et kontaktkort.
- Et notat for å sende et notat, se Notat, s.43.
- Stedet mitt for å sende din nåværende plassering.
- Et lydopptak for å spille inn og sende en innspilt lyd, se Lydopptaker, s.34.

Du kan også finne foreslåtte kontakter basert på hvem du oftest sender meldinger til.

# <mark>Q</mark> Søk

For å finne informasjon på Internett, finne veien til et sted eller finne noe på telefonen.

- (Min nettleser for å søke på Internett. Se Nettleser, s.43.
- En adresse for å finne en adresse, et sted eller finne veien fra der du befinner deg.
- **Noe i telefonen min** for å søke på telefonen etter filer, bilder eller kontakter og annet.

### 🗄 Legg til

For å legge til nye kontakter, notater, alarmer, hendelser osv.

- **En kontakt** for å opprette en ny kontakt. Se *Legge til kontakt*, s.19.
- **En alarm** for å stille inn alarmer eller påminnelser. Se *Alarm*, s.40.
- **En hendelse** for å legge inn en hendelse og få en påminnelse når den begynner. Se *Kalender*, s.42.
- Et notat for å skrive et notat. Se Notat, s.43.
- En talepost for å spille inn og sende en innspilt lyd, se Lydopptaker, s.34.
- **En app** for å legge til nye applikasjoner. Se *Butikk*, s.31.
- ♥ Min ICE-info. Se ICE (In Case of Emergency i nødstilfeller) ♥, s.23.

### 🔯 Ta et bilde

Dokumenter en hendelse med et bilde eller en video.

- **Et bilde** for å ta bilder. Se *Kamera*, s.44.
- 0
- En video for å spille inn en video. Se Kamera, s.44.

### 🕫 Utforsk

For å oppdage apper, telefonen din, steder nær deg eller noe på Internett.

- **Nye programmer** for å vise dine apper og legge til nye. Se *Butikk*, s.31.
- **Telefonen min** for å finne ut mer om telefonens grunnleggende funksjoner.
- **Rundt meg** for å finne nyttige tilbud i nærheten av der du befinner deg. Se *Maps*, s.32.
- (Min nettleser for å søke på Internett. Se Nettleser, s.43.

# 😡 Lytt

For å høre på radio, musikk eller meldinger i talepostkassen.

- **Radioen** for å høre på FM-radio. Se *FM-radio*, s.35.
- **Musikken min** for å søke etter og høre på nedlastet musikk. Se *Musikk*, s.34.
- Et lydopptak for å søke etter og høre på innspilte lyder. Se *Lydopptaker*, s.34.
- Taleposten min for å høre på meldingen(e) du bruker i talepostkassen og på mottatte meldinger. Se Velg Talepost, s.62.

# 🥕 Lagre

For å administrere telefonens innstillinger.

Se beskrivelse av hvordan du endrer menymodus i Navigasjonsmodus, s.48.

# Skrive inn tekst 🕞

#### Skrive tekst manuelt

#### Velg tegn

• Trykk flere ganger på en talltast til ønsket tegn vises. Vent noen sekunder før du skriver inn neste tegn. Trykk **Slett** for å slette tegn.

#### Spesialtegn

- 1. Trykk **\*** for å se en liste over spesialtegn.
- 2. Velg ønsket tegn med **Fireveis-navigasjonstastene** og trykk **Velg** for å bruke det.

#### Bevege markøren i teksten

• Bruk **fireveis-navigasjonstastene** til å flytte markøren innenfor teksten.

#### Store bokstaver, små bokstaver, tall og stavestøtte

• Trykk # for å velge mellom store bokstaver, små bokstaver, tall og stavestøtte. Se Inntastingsmodus, s.15.

#### Endre skrivespråk

 Hold inne # for å endre inntastingsspråk. Hvis du vil kunne endre skrivespråk, må du ha mer enn ett skrivespråk aktivert. Se informasjon om hvordan du aktiverer flere skrivespråk i Skriftspråk, s.49.

#### Skrive tekst med stavestøtte

På noen språk kan du bruke inntastingsmetoden stavestøtte, som bruker en ordbok til å foreslå ord.

• Trykk hver tast **én** gang, selv om tegnet som vises, ikke er det du ønsker. Ordboken foreslår ord ut fra tastene du har trykket.

#### Eksempel

- 1. Trykk **3**, **7**, **3**, **3** for å skrive ordet "Fred". Fullfør ordet før du ser på forslagene.
- 2. Bruk **fireveis-navigasjonstastene** til å flytte markøren for å vise de foreslåtte ordene.
- Trykk OK og fortsett med neste ord.
  Du kan også trykke O for å fortsette med neste ord.
- 4. Hvis ingen av de foreslåtte ordene er riktige, bruker du manuell inntasting.

**Merk!** Se *Skriftspråk*, s.49 og *Tastemetoder*, s.50 for mer informasjon.

#### Inntastingsmodus

• Trykk **#** for å endre inntastingsmetode. Symbolet øverst til venstre på displayet viser valgt inntastingsmetode.

| <i>i_</i> | Stavestøtte     |
|-----------|-----------------|
| Abc       | Stor forbokstav |
| ABC       | STORE BOKSTAVER |
| abc       | små bokstaver   |
| 123       | Tall            |

### Kompatibel med høreapparat

Denne telefonen er kompatibel med høreapparat. Kompatibilitet med høreapparat er ingen garanti for at et bestemt høreapparat fungerer sammen med en bestemt telefon. Mobiltelefoner inneholder radiosendere som kan forstyrre høreapparatets funksjon. Denne telefonen er testet for bruk med høreapparater for noen av de trådløse teknologiene som brukes, men det kan finnes nyere trådløsteknologi som ennå ikke er testet for bruk med høreapparater. Test funksjonen før du foretar et kjøp for å forsikre deg om at et bestemt høreapparat fungerer sammen med denne telefonen.

Standarden for høreapparaters kompatibilitet inneholder to typer klassifisering:

- M: Hvis du vil bruke høreapparatet i denne modusen, kontrollerer du at høreapparatet er innstilt på "M-modus" eller akustisk koblingsmodus, og plasserer telefonmottakeren nær den innebygde mikrofonen i høreapparatet. Prøv telefonen i ulike posisjoner i forhold til høreapparatet for å oppnå best mulig resultat. Hvis du for eksempel holder mottakeren litt over øret, kan det gi bedre ytelse på høreapparater der mikrofonen er plassert bak øret.
- **T**: Hvis du vil bruke denne modusen, kontrollerer du at høreapparatet er innstilt på "T-modus" eller teleslynge-koblingsmodus (ikke alle høreapparater har denne modusen). Prøv telefonen i ulike posisjoner i forhold til høreapparatet for å oppnå best mulig resultat. Hvis du for eksempel holder mottakeren litt under eller foran øret, kan det gi bedre ytelse.

Se også Lydoppsett  $\mathbb{C}$ , s.45 om hvordan du kan justere telefonens lydinnstillinger.

### Koble telefonen til en datamaskin

Koble telefonen til en datamaskin og start overføring av bilder, musikk og andre filtyper. Alt du trenger å gjøre er å koble en USB-kabel mellom telefonen og datamaskinen. Fra filutforskeren på datamaskinen kan du dra og slippe innhold mellom telefonen og datamaskinen.

**Merk!** Det kan være at opphavsrettsbeskyttet materiale ikke kan overføres. Med USB-lagring kan en datamaskin som er tilkoblet via en USB-kabel få tilgang til filer på telefonen, men funksjonen kan deaktiveres. Se *Lagring*, s.66

Ved å aktivere USB-lagring kan en datamaskin eller en enhet som er tilkoblet via en USB-kabel få tilgang til filer på telefonen.

#### Dra og slipp innhold mellom telefonen og en datamaskin

- 1. Koble til telefonen med en USB-kabel.
- 2. Vent til telefonen eller minnekortet vises som en ekstern disk i filutforskeren.
- 3. Dra og slipp de valgte filene mellom telefonen og datamaskinen.

**Merk!** Du kan overføre filer med en USB-kabel til de fleste enheter og operativsystemer som støtter USB-masselagring.

### Koble fra USB-kabelen på en trygg måte

- 1. Husk å bruke funksjonen for trygg fjerning av maskinvare.
- 2. Koble fra USB-kabelen.

**Merk!** Datamaskinens instruksjoner kan variere avhengig av operativsystemet. Se dokumentasjonen for datamaskinens operativsystem hvis du vil vite mer.

# Anrop

# Foreta et anrop

- 1. Tast telefonnummeret inkludert retningsnummer. Slett med Fjern.
- 2. Trykk **r** for å ringe opp.
- 3. Trykk **r** for å avslutte samtalen.

**Tips:** I internasjonale samtaler bruker du alltid + foran landskoden for at det skal fungere best mulig. Trykk **\*** to ganger for å angi det internasjonale prefikset +.

# Ringe fra telefonboken

- 1. Trykk **III Meny** → Kontakter.
- 2. Bruk ✓/∧ til å bla gjennom telefonboken, eller foreta hurtigsøk ved å trykke tasten som tilsvarer første bokstav i oppføringen.
- 3. Trykk Valg → Ring for å ringe opp den valgte oppføringen. Velg om nødvendig nummeret.

Alternativt kan du trykke **r** for å ringe.

4. Trykk **r** for å avbryte samtalen.

### Besvare et anrop

1. Åpne telefonen for å svare.

**Tips:** Hold inne **+** eller **–** for å slå av ringesignalet midlertidig uten å åpne klaffen.

Se *Svarmodus*, s.60 for å besvare et innkommende anrop ved å åpne klaffen.

Trykk copptattsignal).

2. Trykk **r** for å avslutte samtalen.

# Samtaleinformasjon

Mens en samtale pågår, vises utgående eller innkommende telefonnummer, samt samtalens varighet. Hvis den som ringer, har hemmelig nummer, vises **Ukjent**.

### Anropsalternativer

Under en samtale gir valgknappene ( ) tilgang til tilleggsfunksjoner. Valgknappene har flere funksjoner. Gjeldende funksjon vises på displayet over valgtasten.

#### Mikr. Av

Trykk **Mikr. Av** for å deaktivere mikrofonen. Trykk **Mikr. på** for å aktivere mikrofonen igjen.

### Valg

- Aktiver boost volum / Deaktiver boost volum. Aktiver boost volum kan gi svært høyt volum, og må brukes forsiktig for å unngå hørselsskade.
- Aktiver høyttaler for å aktivere høyttalermodus. Snakk tydelig inn i telefonmikrofonen ved en avstand på maksimalt 1 m. Trykk Deaktiver høyttaler for å gå tilbake til normal modus.

Merk! Høye bakgrunnslyder (musikk osv.) kan påvirke lydkvaliteten.

- Legg til anrop for å ringe et annet nummer. Når den andre deltakeren er lagt til, kan du Bytt samtale og Slå sammen samtaler.
- Sett anropet på vent/Hent samtale på vent for å sette samtalen på vent / hente samtalen.

**Merk!** For innstillinger i forbindelse med oppringning, se *Anropsinnstillinger*, s.60

### Nødanrop

Så lenge telefonen er slått på, er det mulig å foreta et nødanrop ved å taste nødnummeret til den lokale sentralen etterfulgt av

Noen nettverk godtar anrop til nødnummer uten gyldig SIM-kort. Kontakt teleoperatøren hvis du vil vite mer.

# Anropslogg

Besvarte, tapte og foretatte anrop lagres i en kombinert anropslogg. Når det er flere anrop til eller fra samme nummer, vises bare det siste anropet.

- 1. Trykk 🔼.
  - Du kan også trykke **III Meny** → Anropslogg.
- 2. Anrop vises på følgende måte avhengig av anropstype:

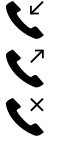

Innkommende anrop

Utgående samtale

Tapt anrop

- 3. Velg ønsket oppføring og trykk **r** for å ringe opp, eller **Valg**:
  - Anropsinformasjon for a vise informasjon om det valgte anropet.
  - Send melding for a sende en tekstmelding.
  - **Opprett ny kontakt** for å lagre nummeret i en ny kontakt.
  - Legg til i eksisterende kontakt for å legge til nummeret i en eksisterende kontakt.
  - Slett anropslogg for å slette oppføringer i anropsloggen.
    Trykk Velg for hver oppføring du vil slette, og bekreft med Slett.

### Kontakter

# Legge til kontakt

- 1. Trykk **Ⅲ Meny → Kontakter → Ny**.
- 2. Angi Fornavn, Etternavn, Mobiltelefon og E-post for kontakten. Slett med Slett.
- 3. Trykk Valg for flere alternativer.
- 4. Trykk Lagre.

**Tips:** I internasjonale samtaler bruker du alltid + foran landskoden for at det skal fungere best mulig. Trykk **\*** to ganger for å angi det internasjonale prefikset +.

# Administrere kontakter i telefonboken

- 1. Trykk **III Meny** → Kontakter.
- 2. Velg en kontakt med **Velg**, og trykk deretter **Valg**:

- **Topp 10** for å angi oppføringen som én av de 10 første kontaktene i telefonboken. Se *Topp 10*, s.21.
- Endre for å redigere kontakten. Når du er ferdig, trykker du Lagre.
- **Del** for å sende den valgte kontakten i telefonboken som et vCard via valgt metode.
- Slett for å slette den valgte kontakten. Trykk Slett på nytt for å bekrefte.
- 3. Trykk **D** når du er ferdig.
- 4. Velg en kontakt, men ikke trykk Velg
- 5. Trykk Valg:
  - Endre for å redigere kontakten. Som beskrevet over.
  - **Ring** for å ringe opp kontakten.
  - Send melding for å opprette en melding. Se Opprette og sende en tekstmelding (SMS)/bildemelding (MMS), s.26.
  - **Del** for å sende en kontakt. Som beskrevet over.
  - Slett kontakter for å velge én eller flere kontakter å slette. Trykk Slett for å bekrefte.
  - Flytt kontakter → Flytt fra:
    - **Telefonminne** → **Til SIM-minne** for å velge og flytte én eller flere kontakter fra telefonminnet til SIM-kortet. Trykk **Flytt** for å flytte.
    - SIM-minne Til Telefonminne for å velge og flytte én eller flere kontakter fra SIM-kortet til telefonminnet. Trykk Flytt for å flytte.
  - Kopier kontakter → Kopier fra:
    - Telefonminne → Til SIM-minne for å velge og kopiere én eller flere kontakter fra telefonminnet til SIM-kortet. Trykk Kopier for å kopiere.
    - SIM-minne → Til Telefonminne for å velge og kopiere én eller flere kontakter fra SIM-kortet til telefonminnet. Trykk Kopier for å kopiere.
  - Innstillinger. Se Telefonbokinnstillinger, s.21.

# Telefonbokinnstillinger

#### **Eiers nummer**

Telefonnummeret som er tilordnet ditt SIM-kort lagret som Eiernummer hvis dette tillates av kortet.

#### Legge til numre

- 1. Trykk  $\blacksquare$  Meny  $\rightarrow$  Kontakter  $\rightarrow$  Innstillinger  $\rightarrow$  Eiers nummer:
- 2. Trykk **Legg til** for å legge til navn og nummer.
- 3. Når du er ferdig, trykker du Lagre.

# **Topp 10**

Angi en oppføring som én av de første 🔀 10 kontaktene i telefonboken.

- 1. Trykk **III Meny** → Kontakter → Innstillinger → Topp 10.
- 2. Velg en av de tomme oppføringene, og trykk Legg til.
- 3. Bruk √/∧ til å bla gjennom telefonboken, eller hurtigsøk ved å trykke tasten som tilsvarer første bokstav i oppføringen.
- 4. Trykk Velg for å velge en oppføring.

Velg Valg  $\rightarrow$  Endre eller Fjern fra Topp 10 for å redigere eller slette en eksisterende oppføring.

**Tips:** Du kan også legge til en  $\cancel{x}$  oppføring fra telefonboken. Velg kontakten, og trykk **Valg**  $\rightarrow$  **Topp 10**.

### Sorter kontakter

Angi sorteringsrekkefølge for kontaktene

- 1. Trykk III Meny -> Kontakter -> Innstillinger -> Sorter kontakter:
- 2. Velg Sorter etter fornavn eller Sorter etter etternavn.
- 3. Bekreft med Velg.

### Tjenestenr.

Et servicenummer er et nyttig nummer som serviceleverandøren din kan ha lagret på SIM-kortet.

Trykk **Ⅲ** Meny → Kontakter → Innstillinger → Tjenestenr..

#### Hurtigvalg/Talepost 🕞

Bruk **0** og **2**–**9** for å bruke hurtiganrop til en kontakt i hvilemodus.

• Hold inne den tilsvarende tasten for å bruke hurtigoppringning.

#### Angi hurtigkontakter

- 1. Trykk III Meny → Kontakter → Innstillinger → Angi hurtigkontakter.
- 2. Velg **O** → Legg til og velg en oppføring fra telefonboken.
- 3. Trykk **Velg** for å velge nummer.
- 4. Gjenta for å legge til hurtignumre for knappene **2**–**9**.

**Tips:** Hvis du vil redigere eller slette en eksisterende oppføring, velger du den og trykker **Valg → Erstatt** eller **Fjern fra hurtignummer**.

#### Talepost

Hvis telefonabonnementet inkluderer en svartjeneste, kan oppringere legge igjen en talemelding hvis du ikke kan besvare et anrop. **Talepost** er en nettverkstjeneste, og du må kanskje først abonnere på den. Kontakt tjenesteleverandøren for å få mer informasjon og for å få nummeret til talepostkassen.

- 1. Trykk III Meny → Kontakter → Innstillinger → Angi hurtigkontakter:
- 2. Velg **1** Talepost → Endre.
- 3. Angi nummeret og trykk **Lagre** for å bekrefte.

#### Ringe talepostkassen

• Hold inne snarveistasten 1.

### Importer kontakter

- 1. Trykk III Meny → Kontakter → Innstillinger → Importer kontakter:
- 2. Velg et alternativ i listen og **Velg** for å bekrefte.

### Eksporter kontakter

- 1. Trykk III Meny → Kontakter → Innstillinger → Eksporter kontakter:
- 2. Velg et alternativ i listen og **Velg** for å bekrefte.

#### Minne

Du kan lagre navn og telefonnumre i telefonminnet (den interne telefonboken) og i minnet på SIM-kortet (SIM-telefonbok). Velg hvor du vil lagre nye kontakter du oppretter.

- 1. Trykk **Ⅲ Meny** → Kontakter → Innstillinger → Minne:
  - **Telefon** for å lagre kontakter med flere telefonnumre, samt bilde, adresse og annet.
  - **SIM-kort** for 1 telefonnummer per kontakt.
- 2. Trykk **OK** for å bekrefte.

**Merk!** Antall og lengde på telefonnumrene/kontaktene som kan lagres, varierer avhengig av SIM-kortet og tjenesteleverandørens innstillinger.

# ICE (In Case of Emergency – i nødstilfeller) ♥

Førstehjelpspersonale kan finne tilleggsinformasjon, for eksempel medisinske opplysninger, fra offerets telefon ➡ICE i et nødstilfelle. I en akutt situasjon er det kritisk å få disse opplysningene så raskt som mulig for å øke offerets sjanse for å overleve. Alle felter er valgfrie, men jo flere opplysninger som oppgis, jo bedre.

- 1. Trykk **Ⅲ Meny** → Kontakter → ICE Kontakter → Velg.
- 2. Bruk  $\checkmark/\land$  til å bla i listen over oppføringer.
- Trykk Endre for å legge til eller redigere informasjon i hver oppføring.
  ID
  - Navn: angi navnet ditt.
  - Fødselsdato: Angi fødselsdatoen din.
  - Lengde: angi høyden din.
  - Vekt: angi vekten din.
  - Adresse: angi boligadressen din.
  - Språk: Angi ditt foretrukne språk.
  - Forsikring: Angi forsikringsselskap og polisenummer.
  - Kontakter Kontakt 1:, Kontakt 2: og Doktor:
    - Trykk Legg til eller Slett en kontakt i telefonboken. Legg om mulig til forholdet til ICE-kontaktene i telefonboken, for eksempel «ICE Hustru Mary Smith».

Viktig informasjon.

- **Tilstand:** angi eventuelle medisinske forhold eller medisinsk utstyr (f.eks. diabetes, pacemaker).
- Allergi: angi kjente allergier (for eksempel penicillin, bistikk).
- Blodtype: angi din blodtype.
- Vaksinering: Angi relevante vaksinasjoner.
- Medisin: angi medisin som du blir behandlet med.
- Annen info: angi andre opplysninger (f.eks. organdonor, livstestamente, samtykke til behandling).
- 4. Når du er ferdig, trykker du **Lagre**.

# Trygghetsknapp

### ▲ FORSIKTIG

Når en nødsamtale aktiveres, stilles telefonen til håndfrimodus. Unngå å holde apparatet nær øret når håndfrimodus er aktivert. Volumet kan være svært høyt.

Med trygghetsknappen har du enkel tilgang til forhåndsdefinerte nødnumre hvis du trenger hjelp. Kontroller at trygghetsfunksjonen er aktivert før bruk, angi mottakerne i nummerlisten og rediger tekstmeldingen.

# Ringe opp et trygghetsanrop

- <u>Ved behov for hjelp</u> holder du inne trygghetstasten i 3 sekunder, eller trykker den to ganger på 1 sekund. Trygghetsanropet begynner etter en forsinkelse på 5 sekunder. I løpet av dette tidsrommet kan du stoppe en falsk alarm ved å trykke på
- 2. En trygghetstekstmelding (SMS) sendes til alle mottakerne.
- 3. En posisjonstekstmelding (SMS) sendes til alle mottakerne.
- 4. Den første <u>mottakeren</u> i listen ringes opp. Hvis anropet ikke blir besvart innen 25 sekunder, ringes neste nummer. Anropene gjentas 3 ganger eller til anropet besvares, eller til du trykker **m**

**Merk!** Enkelte private sikkerhetsselskaper godtar automatiske anrop fra sine kunder. Kontakt alltid sikkerhetsselskapet før du bruker nummeret deres.

# Aktivering

Aktiver trygghetsfunksjonen med trygghetstasten.

- 1. Trykk  $\blacksquare$  Meny  $\rightarrow$  Innstillinger  $\rightarrow$  Trygghetsalarm  $\rightarrow$  Aktivering:
  - **På normal** for å holde inne tasten i ca. 3 sekunder, eller trykk den to ganger innen 1 sekund.
  - På (3) for å trykke tasten 3 ganger innen 1 sekund.
  - Av for å deaktivere trygghetstasten.
- 2. Trykk **Velg** for å bekrefte.

# Nummerliste

Legg til numre i listen som ringes opp når trygghetstasten trykkes.

#### VIKTIG

Informer alltid mottakerne i nummerlisten om at de står på listen over dine trygghetskontakter.

- 1. Trykk **Ⅲ Meny** → Innstillinger → Trygghetsalarm → Nummerliste.
- Velg Tom → Legg til → Manuell for å legge til navn/numre manuelt. Du kan også trykke Kontakter for å legge til en kontakt i telefonboken.
- 3. Trykk **OK** for å bekrefte.

**Tips:** Hvis du vil redigere eller slette en eksisterende oppføring, velger du den og trykker **Valg**  $\rightarrow$  Endre/Slett.

# Aktiver tekstmeldinger (SMS)

En tekstmelding kan sendes til kontaktene i nummerlisten hvis trygghetstasten trykkes.

### Aktivering

- 1. Trykk III Meny → Innstillinger → Trygghetsalarm → SMS → Aktivering:
  - På for å sende en tekstmelding før du ringer.
  - Av for å ringe opp uten å sende en tekstmelding først.
- 2. Trykk Velg for å bekrefte.

### Opprette en trygghetsmelding

1. Trykk III Meny → Innstillinger → Trygghetsalarm → SMS → Melding.

- 2. Velg Endre og skriv meldingen.
- 3. Trykk **OK** for å bekrefte.

**Merk!** Det finnes en forhåndsdefinert melding, men det er bedre å skrive en personlig melding. Prøv å ta med at det er en trygghetsmelding og at den kommer fra deg.

# **Posisjons SMS**

Denne funksjonen sender en tekstmelding med brukerens posisjon til mottakerne i nummerlisten ved et trygghetsanrop. Meldingen inneholder dato, klokkeslett og posisjonsinformasjon for brukeren av Doro 7070. Hvis posisjonen ikke kan fastslås, inneholder meldingen siste kjente posisjon. Posisjonsmeldingen sendes etter den redigerbare trygghetsmeldingen, men før sekvensen for trygghetsanrop starter.

- Trykk III Meny → Innstillinger → Trygghetsalarm → Posisjons SMS:
- 2. Velg **På** for å aktivere eller **Av** for å deaktivere.
- 3. Trykk **Velg** for å bekrefte.

# Signal type

Velg varslingssignaltype for trygghetssekvensen.

- 1. Trykk **III Meny** → Innstillinger → Trygghetsalarm → Signal type:
  - Høy for å bruke høye signaler (standard).
  - Lav for å bruke ett lavt signal.
  - Stille ingen lydvarsling, som et vanlig anrop.
- 2. Trykk **Velg** for å bekrefte.

# Meldinger

# Opprette og sende en tekstmelding (SMS)/bildemelding (MMS)

En tekstmelding (SMS) er en kort tekstmelding som kan sendes til andre mobiltelefoner. En bildemelding kan inneholde tekst og medieobjekter som bilder, lydinnspillinger og video. Innstillingene for meldinger fås fra tjenesteleverandøren. De kan sendes til deg automatisk via tekstmelding.

1. Trykk  $\blacksquare$  Meny  $\rightarrow$  Meldinger  $\rightarrow$  Ny.

- Velg en mottaker i Kontakter.
  Du kan også taste inn et nummer for å legge til en mottaker manuelt.
- 3. Gå til meldingsfeltet og skriv meldingen din. Se *Skrive inn tekst* (∋, s.14.
- 4. Trykk Valg:
  - Legg til emne for å angi et emne.
  - Legg til vedlegg for å velge et vedlegg fra:
    - **Kamera** for å bruke kameraet til å ta et bilde eller ta opp en video.

**Merk!** Hvis du legger til mer enn ett bilde, blir de påfølgende bildene enda mer komprimert av telefonen (skalert ned). Dette gjøres for at det skal være mulig å sende flere bilder i én melding. For å få best kvalitet på bildet, sender du bare ett bilde i hver melding.

- **Musikk** for å legge til musikk fra biblioteket ditt.
- Video for å legge til en video fra biblioteket ditt.
- Galleri for å legge til et bilde fra biblioteket ditt.
- Kontakter for å legge til en kontakt fra telefonboken.
- Lagre som utkast for å lagre en melding du vil sende senere.
- Avbryt for å forkaste meldingen.
- 5. Når du er ferdig, trykker du **Send**.

**Merk!** Hvis du velger å legge til flere mottakere, må du betale for hver mottaker (maksimalt 10). I internasjonale samtaler bruker du alltid + foran landskoden for at det skal fungere best mulig. Trykk **X** to ganger for å angi det internasjonale prefikset +.

# Lese og håndtere meldinger

Meldinger samles i meldingstråder etter kontakt. En tråd kan inneholde både tekst- og multimediameldinger.

- 1. Trykk **Meny** → Meldinger.
- 2. Velg en tråd og trykk **Valg**:
  - Slett tråd for å slette tråden.
  - eller Velg tråd for å velge én eller flere tråder som skal slettes.
- 3. Velg en tråd/kontakt og trykk **Velg**.

- 4. Gå til meldingsfeltet og skriv svarmeldingen, og trykk **Send** når du er ferdig.
- 5. Trykk **Valg** for å åpne de samme alternativene som over, og:
  - Velg meldinger for å velge én eller flere enkeltmeldinger som skal slettes.
  - **Ring** for å ringe opp kontakten.
  - Slett tråd for å slette tråden.
- 6. Velg en enkeltmelding og trykk **Velg → Valg** for de samme alternativene som over, og:
  - Videresend for å videresende meldingen. Rediger meldingen (hvis du ønsker det), og trykk deretter **Send**.
  - Slett for å slette den aktuelle enkeltmeldingen.
  - Vis meldingsdetaljer for å vise informasjon om meldingen.

# Meldingsinnstillinger

### Påminnelse $\mathbb{C}$

Påminnelsesfunksjonen varsler deg hvis du ikke har sett meldingene dine innen 10 minutter etter at du mottok dem.

- 1. Trykk III Meny → Meldinger → Valg → Innstillinger → Påminnelse.
- 2. Velg **På** for å aktivere eller **Av** for å deaktivere.
- 3. Trykk Velg for å bekrefte.

#### Leveringsrapport

Du kan velge om telefonen skal varsle deg når tekstmeldingen er kommet frem til mottakeren.

**Merk!** Kontakt teleoperatøren for å få mer informasjon om abonnementskostnader før du aktiverer dette.

- 1. Trykk III Meny → Meldinger → Valg → Innstillinger → Leveringsrapport:
- 2. Velg **På** for å aktivere eller **Av** for å deaktivere.
- 3. Trykk **Velg** for å bekrefte.

### Tastemetode

Med Inntastingsmetode kan du velge å skrive tekstmeldinger med spesielle, landsspesifikke tegn (Unicode) eller å skrive dem med enklere tegn.

**Automatisk** gir mulighet for spesialtegn. Spesialtegn tar mer plass, og størrelsen på hver melding reduseres til 70 tegn. **GSM alfabetet** konverterer eventuelle spesialtegn til vanlige alfabetiske tegn, f.eks. blir î endret til I. Hver melding kan inneholde 160 tegn.

- 1. Trykk III Meny → Meldinger → Valg → Innstillinger → Tastemetode.
- 2. Velg inntastingsmetode:
  - Automatisk (standard) for å tillate spesialtegn.
  - **GSM alfabetet** for å konvertere eventuelle spesialtegn til vanlige alfabetiske tegn.
  - Informasjon funksjonsbeskrivelse.
- 3. Trykk **Velg** når du er ferdig.

### Cellekringkasting

Du kan motta meldinger om ulike emner fra tjenesteleverandøren, for eksempel vær eller trafikkforhold i et bestemt område. Kontakt tjenesteleverandøren hvis du vil ha informasjon om tilgjengelige kanaler og relevante kanalinnstillinger. Meldinger som sendes til en celle, kan ikke mottas når enheten brukes i andre nettverk.

- 1. Trykk III Meny → Meldinger → Valg → Innstillinger → Cellekringkasting:
  - Aktivering velg Av eller På for å aktivere/deaktivere.
  - Les for å lese meldingene.
  - Innstillinger for stasjoner for å velge fra hvilke kanaler du vil motta / abonnere på meldinger. Trykk Valg for alternativene Subscribe, Avbryt, Legg til, Endre og Slett for å definere kanalene dine.
- 2. Trykk **Ja** for å bekrefte og lagre.

### Hent meldinger automatisk

Telefonen velger automatisk hjemmenettverket (tjenesteleverandørens) hvis det er innen rekkevidde. Hvis det ikke er innen rekkevidde, for eksempel når du er i utlandet, kan du bruke et annet nettverk hvis nettverksoperatøren har en avtale som gjør det mulig. Dette kalles roaming (bruk i andre nettverk). Kontakt teleoperatøren hvis du vil vite mer. Du kan velge om du ønsker å hente bildene automatisk når du får en bildemelding.

- 1. Trykk III Meny → Meldinger → Innstillinger → Hent meldinger automatisk:
  - Av for å hente et bilde manuelt.
  - På med roaming for å hente bilder automatisk selv om du bruker roaming.

#### VIKTIG

Mottak og sending av bildemeldinger (MMS) mens du roamer kan være dyrt. Kontakt teleoperatøren for å få informasjon om takstene for dataroaming før du bruker dataroaming.

- **På uten roaming** for å hente bilder automatisk, UNNTATT når du bruker roaming.
- 2. Trykk **Velg** for å bekrefte.

### WAP push

A WAP Push-tjeneste er en spesialkodet melding som inneholder en lenke til en WAP-adresse. Når du mottar en WAP Push, vil en telefon med WAP aktivert automatisk gi brukeren mulighet til å åpne WAP-innholdet. Når funksjonen er aktivert, åpnes nettleseren automatisk for å vise WAP-innholdet uten at brukeren gjør noe.

- 1. Trykk  $\blacksquare$  Meny  $\rightarrow$  Meldinger  $\rightarrow$  Innstillinger  $\rightarrow$  WAP push:
  - På for å aktivere tjenesten.
  - Av for å deaktivere tjenesten.
- 2. Trykk **Velg** for å bekrefte.

### SMS-central

Tekstmeldinger krever et nummer til en meldingssentral. Dette nummeret stilles vanligvis inn automatisk i telefonen. Du får dette nummeret fra teleoperatøren.

- 1. Trykk  $\blacksquare$  Meny  $\rightarrow$  Meldinger  $\rightarrow$  Innstillinger  $\rightarrow$  SMS-central.
- 2. Angi nummeret til servicesenteret.
- 3. Trykk **Lagre** for å bekrefte.
# Butikk

### VIKTIG

Du må ha internettilgang for å bruke denne tjenesten. Det anbefales å bruke Wi-Fi-forbindelse når det er tilgjengelig, for å redusere kostnadene til datatrafikk. Kontakt teleoperatøren for å få mer informasjon om abonnementskostnader.

Bla gjennom de tilgjengelige applikasjonene og spillene i ulike kategorier.

Noen applikasjoner må kjøpes. Prisen vises i beskrivelsen av applikasjonen. Hvis den er gratis, vises det.

# Installere applikasjoner

- 1. Trykk **III Meny** → Butikk i startskjermbildet.
- 2. Finn en app du vil laste ned ved å bla gjennom kategoriene, og trykk **Velg**.
- 3. Trykk **Hent** og følg instruksjonene for å fullføre installasjonen.

**Tips:** Alle installerte applikasjoner finnes i **Apper** Trykk**Ⅲ Meny** → **Apper** for å gå dit. Se *Apper*, s.40.

### Oppdatere en installert applikasjon

- 1. Trykk **III Meny** → Butikk i startskjermbildet.
- 2. Velg applikasjonene som må oppdateres, og trykk **Oppdater**.

# Avinstallere applikasjoner

- 1. Trykk **III Meny** → Butikk i startskjermbildet.
- 2. Velg applikasjonene som skal avinstalleres, og trykk Avinstaller.

# **Google Apper**

### VIKTIG

Du må ha internettilgang for å bruke denne tjenesten. Det anbefales å bruke Wi-Fi-forbindelse når det er tilgjengelig, for å redusere kostnadene til datatrafikk. Kontakt teleoperatøren for å få mer informasjon om abonnementskostnader før du aktiverer dette. Alle forhåndsinstallerte Google-applikasjoner finnes i **Google**. De forhåndsinstallerte applikasjonene kan variere avhengig av marked. Åpne hjelpemenyen for hver app for å vise mer app-informasjon.

**Merk!** Noen apper er kanskje ikke tilgjengelige, eller kan være merket annerledes avhengig av region eller tjenesteleverandør.

Trykk **Meny** for å åpne Google-applikasjonene.

- Assistant for a bruke en talestyrt smart assistent.
- **Maps** finn din plassering på kartet, søk etter steder og vis informasjon om ulike steder.
- **Google** søk raskt etter elementer på Internett eller på telefonen.
- YouTube se eller lag videoer og del dem med andre

# Google Assistant 🔧

Noen språk har støtte for **Google Assistant**, som er en talestyrt, smart assistent. Du kan bruke **Google Assistant** til å starte apper, stille alle typer spørsmål, legge planer og utføre en rekke nyttige oppgaver. Hvis du ikke er kjent med taleassistenten, forklarer den deg hvordan den fungerer og hva du kan gjøre. Start funksjonen ved å trykke **V**. Trykk **Hjelp** for å få tips om hva du kan prøve, og hvis du har erfaring med taleassistenter ved du hvilken type spørsmål den kan besvare. Dette omfatter enkle spørsmål som:

- Hvordan er været i dag?
- Hvor langt er det til London?
- Hva er de siste næringslivsnyhetene?
- Hva er de nyeste sportsresultatene?
- Hvor gammel er du?

Trykk Innstillinger for å åpne ulike innstillinger.

Taleassistanse er en funksjon som er i rask utvikling, og den kommer til å bli oppdatert ofte. Prøv gjerne tjenesten for å se hva den kan gjøre for deg.

# Maps

Bruk denne appen til å finne plasseringen din på kartet, søke etter steder og vise stedsinformasjon for ulike steder.

# Google

For å søke raskt etter elementer på Internett eller på telefonen.

# YouTube

For å se videoer og dele dem med andre.

### Facebook

Bruk Facebook til å sjekke det sosiale nettverket. Hvis appen ikke er installert, kan du installere den med *Butikk*, s.31. Du finner mer informasjon på <u>www.facebook.com</u>.

# Medier

### Galleri

Vise og administrere lagrede bilder.

- 1. Trykk **Ⅲ Meny** → Medier → Galleri.
- 2. Trykk Kamera for å ta et bilde eller ta opp en video. Se Kamera, s.44.
- 3. Velg et bilde og trykk **Zoom** for å **Zoom inn/Zoom ut** i bildet.
- 4. Velg et bilde og trykk **Valg**:
  - Slett for å slette. Trykk Ja for å bekrefte eller Nei for å gå tilbake.
  - Gi nytt navn for å endre navnet. Skriv inn navnet og trykk Lagre eller D for å gå tilbake.
  - **Del** for å dele en video via:
    - **Meldinger** for å sende som bildemelding. Se *Opprette og* sende en tekstmelding (SMS)/bildemelding (MMS), s.26.
    - **E-post** for a sende via e-post. Se Opprette og sende en tekstmelding (SMS)/bildemelding (MMS), s.26.
    - **Bluetooth** for a sende til andre Bluetooth-enheter. Se *Blue-tooth*<sup>®</sup>, s.56.
  - Velg flere for å velge ett eller flere bilder. Trykk Valg for ulike alternativer.
  - **Filinfo** for å vise detaljert informasjon om filen, f.eks. dato, størrelse, type.
  - Lås/Lås opp for å låse/låse opp bildet. Når bildet er låst, kan det ikke slettes fra Galleri, men det er fortsatt mulig å slette det fra Filbehandling.
  - Angi som for å bruke et bilde som Bakgrunnsbilde eller Bilde for eksisterende kontakt.

• **Sorter og grupper** for å stille inn sortering og gruppering av bildene.

# Musikk

Bruk **Musikk** til å spille av ulike musikkfiler, for eksempel musikk eller taleopptak.

# Video

Vise og administrere lagrede videoer.

- 1. Trykk **Ⅲ Meny → Medier → Video**.
- 2. Trykk Kamera for å ta opp en video. Se Kamera, s.44.
- 3. Velg en video og trykk Valg:
  - **Del** for å dele en video via:
    - **Meldinger** for å sende som bildemelding. Se *Opprette og* sende en tekstmelding (SMS)/bildemelding (MMS), s.26.
    - **E-post** for a sende via e-post. Se *Lage og sende e-post*, s.36.
    - **Bluetooth** for a sende til andre Bluetooth-enheter. Se *Blue-tooth*<sup>®</sup>, s.56.
  - **Filinfo** for å vise detaljert informasjon om filen, f.eks. dato, størrelse, type.
  - Slett for å slette. Trykk Ja for å bekrefte eller Nei for å gå tilbake.
  - Velg flere for å velge én eller flere videoer. Trykk Valg for ulike alternativer.

# Lydopptaker

Bruk lydopptakeren til å ta opp notater og meldinger.

- 1. Trykk  $\blacksquare$  Meny  $\rightarrow$  Medier  $\rightarrow$  Lydopptaker.
- 2. Trykk **Ny** for å opprette et nytt opptak.
- 3. Trykk **OK** for å starte opptaket og sette det på pause. Trykk **Ferdig** når du er ferdig.
- Angi et navn på opptaket eller bruk det forhåndstildelte navnet, og trykk Lagre for å lagre opptaket. Trykk Forkast for å forkaste opptaket.
- 5. Velg et opptak og trykk **OK** for å spille av opptaket og sette det på pause.
- 6. Trykk Valg:

- **Slett** for å slette opptaket.
- Gi nytt navn for å endre navnet. Skriv inn navnet og trykk Lagre eller D for å gå tilbake.
- Lagre i musikkbibliotek for å lagre opptaket i musikkbiblioteket. Det er mulig å dele opptaket fra musikkbiblioteket.
- Innstillinger for å stille inn opptakskvalitet.

# FM-radio

**FM-radioen** har et frekvensområde fra 87,5 til 108,0 MHz. Hvis du vil høre på radio, må du koble til kompatible hodetelefoner som fungerer som antenne.

### Slå radioen på/av

- 1. Koble et hodesett til hodesettkontakten ().
- 2. Trykk **III Meny** → Medier → FM-radio → På. Radioen slås på. Den innstilte frekvensen vises. Trykk Av for å slå av.

**Tips:** Trykk **for** å gå tilbake til hvilemodus. Radioen fortsetter å spille. Radioen slås av hvis du kobler fra hodesettet.

#### Volum

- 1. Trykk **III Meny** → Medier → FM-radio → Valg → Volum.
- 2. Bruk  $\checkmark/\land$  for å justere volumet.

### Søk etter stasjoner

- 1. Trykk  $\blacksquare$  Meny  $\rightarrow$  Medier  $\rightarrow$  FM-radio  $\rightarrow$  Stasjoner  $\rightarrow$  Valg.
- 2. Velg **Søk etter stasjoner** for å søke automatisk etter tilgjengelige radiostasjoner.
- 3. Velg stasjonen du vil høre på.

### Legg til favoritt

- 1. Trykk **Ⅲ Meny → Medier → FM-radio**.
- 2. Velg en stasjon og trykk  $\rightarrow$  Valg  $\rightarrow$  Legg til favoritt.
- 3. Trykk **Favoritter** for å se favorittene dine. Trykk **Stasjoner** for å se de skannede radiostasjonene.

### Høyttaler

- 1. Trykk  $\blacksquare$  Meny  $\rightarrow$  Medier  $\rightarrow$  FM-radio  $\rightarrow$  Valg  $\rightarrow$  Bytt til høyttaler.
- 2. Bruk volumtastene til å justere lydvolumet.
- 3. Trykk Valg → Bytt til hodetelefoner for å slå av høyttaleren.

# WhatsApp

WhatsApp er en plattformuavhengig meldings- og taletjeneste (Voice over IP – VoIP). Applikasjonen gir deg mulighet til å sende og motta tekstmeldinger, bilder og andre medier, dokumenter og brukerplassering. Tjenesten krever at du oppgir telefonnummeret ditt. Hvis appen ikke er installert, kan du installere den med *Butikk*, s.31. Du finner mer informasjon på <u>www</u>. whatsapp.com.

### E-post

### Lage og sende e-post

#### VIKTIG

Bruk av datatjenester kan være dyrt. Vi anbefaler at du kontrollerer datatakstene hos teleoperatøren.

Du kan sende eller motta e-postmeldinger via e-postkontoen din. Telefonen støtter flere typer e-postkontoer, og du kan konfigurere flere e-postkontoer samtidig. Se *E-postinnstillinger*, s.38 for beskrivelse av hvordan eposten settes opp.

- 1. Trykk **Ⅲ Meny** → E-post.
- Trykk Skriv e-post. Velg Til og angi en e-postadresse. Du kan også trykke Legg til kontakt for å legge til en mottaker fra telefonboken.

Du kan legge til flere mottakere.

- 3. Velg **Emne** og skriv inn et emne for meldingen.
- 4. Velg meldingsfeltet og skriv meldingen din.
- 5. Trykk Valg for følgende alternativer:
  - Legg til vedlegg for å velge et vedlegg fra:
    - **Kamera** for å bruke kameraet til å ta et bilde eller ta opp en video.

- **Musikk** for å legge til musikk fra biblioteket ditt.
- **Nedlastinger** for å legge til en fil som er lastet ned fra internett eller en e-post.
- Video for å legge til en video fra biblioteket ditt.
- Galleri for å legge til et bilde fra biblioteket ditt.
- Kontakter for å legge til en kontakt fra telefonboken.
- Legg til kopi for å legge til en kopimottaker i meldingen. Denne mottakeren får en kopi av en melding som har mottakeren i Tilfeltet som hovedmottaker.
- Legg til blindkopi for å legge til en blindkopimottaker i meldingen. Denne mottakeren får en kopi av meldingen, men vises ikke i kopien til andre mottakere (inkludert andre blindkopimottakere).
- Lagre som utkast for å lagre en melding og gjøre den ferdig senere.

**Merk!** Trykk Valg  $\rightarrow$  Vis mapper  $\rightarrow$  Lokale utkast for a vise et utkast til en e-postmelding.

- Avbryt for å avbryte meldingen du holder på å skrive.
- Trykk **Send** for å sende.

Merk! Du kan ikke sende en melding uten en mottaker.

### Administrere e-posten din

- 1. Trykk **Ⅲ Meny** → E-post.
- 2. Velg en e-postmelding og trykk **Velg**.
- 3. Trykk **Svar** for å sende et svar til avsenderen, eller trykk **Valg** for følgende alternativer:
  - Bla gjennom e-post for å åpne og vise e-posten i nettleseren.
  - Vis alle mottakere for å se alle mottakerne i adressefeltet.
  - **Svar alle** for å svare til alle mottakerne i adressefeltet. Dette inkluderer også mottakerne i kopifeltet.
  - Videresend for å videresende meldingen.
  - Legg til flagg/Fjern flagg for å endre flaggstatus. Flagg viktige meldinger slik at det blir lettere å finne dem.
  - **Flytt til mappe** for å flytte meldingen til en annen mappe.

- Vis mapper for å se andre meldingsmapper, som Sendt, Utkast osv.
- Slett for å slette meldingen.

### Administrere innboksen og andre e-postmapper

- 1. Trykk **Ⅲ Meny** → E-post.
- 2. Trykk **Valg** for følgende alternativer:
  - Slett for å slette meldingen.
    - Merk som lest/Merk som ulest for å endre lest-status for meldingen.
    - Legg til flagg/Fjern flagg for å endre flaggstatus. Flagg viktige meldinger slik at det blir lettere å finne dem.
  - Endre for følgende alternativer:
    - Flytt til mappe for å flytte meldingen til en annen mappe.
    - **Velg flere** for å velge flere meldinger og administrere dem med de gitte alternativene.
  - Søk for å søke etter en melding. Du kan velge søkekriteriene.
  - Vis mapper for å se andre meldingsmapper, som Sendt, Utkast osv.
  - **Sorter** for å endre sorteringsrekkefølgen for meldingene.
  - Synkroniser for å synkronisere og laste ned meldinger.
  - Bytt konto for å bytte mellom kontoer hvis du har mer enn én.
  - Innstillinger. Se *E-postinnstillinger*, s.38.

# E-postinnstillinger

Telefonen støtter flere typer e-postkontoer, og du kan konfigurere flere epostkontoer samtidig. Før du konfigurerer en e-postkonto, må du forsikre deg om at du har brukernavn (bruker-ID), passord, servernavn osv., slik at du kan konfigurere kontoen. Du kan bruke POP3, IMAP eller Exchange ActiveSync for å få tilgang til kontoen.

• Trykk **Ⅲ Meny** → E-post:

Første gang du konfigurerer en konto, blir du bedt om **Velkommen til Epost. Trykk Neste for å sette opp din e-postkonto**.. Trykk **Neste** og fortsett fra trinn 2 nedenfor.

### Legg til og konfigurer en e-postkonto

- 1. Trykk  $\blacksquare$  Meny  $\rightarrow$  E-post  $\rightarrow$  Valg  $\rightarrow$  Innstillinger.
- 2. Trykk Legg til og angi følgende:
  - Ditt navn for å angi navnet som skal vises.
  - **E-post** for å angi e-postadressen din.
- 3. Trykk **OK** og angi **Passord**, og trykk deretter **Neste**. For noen e-postkontoer kan du bli videresendt til nettstedet deres for å oppgi innloggingsopplysningene igjen.

**Merk!** Trykk **Avansert** for mer avanserte kontoinnstillinger. Prøv først uten dette trinnet.

- 4. Angi følgende for å fullføre konfigureringen av kontoen:
  - Kontoetikett for å angi hvordan kontoen skal vises på telefonen.
  - Se etter nye meldinger for å angi hvor ofte telefonen skal se etter ny e-post. Jo oftere den ser etter ny e-post, desto mer data bruker den og desto raskere blir batteriet utladet. Hvis du setter alternativet til Manuell, ser den bare etter nye meldinger når du åpner e-postappen.
  - Vis varslinger om ny e-post for å angi om en ny e-post skal generere en varsling.
  - **Spill av lyd når meldingen er sendt** for å angi om en lyd skal spilles av etter vellykket overføring av en sendt e-post.
  - **Signatur** for å angi om en signatur skal legges til på slutten av en e-post.
- 5. Trykk **Neste** når du er ferdig.
- 6. Trykk **Fullfør** for å fullføre.

### Konfigurere en e-postkonto med avanserte innstillinger

Bruk de avanserte innstillingene hvis du ikke lykkes med å logge på e-postkontoen din. Kontakt e-postleverandøren for å få riktige innstillinger.

- 1. Trykk **III Meny**  $\rightarrow$  E-post  $\rightarrow$  Valg  $\rightarrow$  Innstillinger
- 2. Velg kontoen og trykk Velg.
- 3. Korriger eventuelle innstillinger.
- 4. Trykk **Valg → Innstillinger** for å lagre.

### Logge inn på noen e-postkontoer

Noen e-postkontoer krever at du endrer sikkerhetsinnstillingene før du får tilgang til kontoen fra den nye Doro-telefonen din.« »For å unngå problemer med å logge inn, kan det være nødvendig å logge på kontoen med en datamaskin og aktivere en sikkerhetsinnstilling av typen «Tillat mindre sikre apper». Denne innstillingen kan variere avhengig av e-postleverandør.

### Apper

Se de installerte appene dine:

- Trykk **Ⅲ** Meny → Vis → Mine programmer.
- Eller trykk 🗸

# Organisator

# Alarm

Du kan lagre opptil 5 forskjellige alarmer.

Merk! Alarmen fungerer ikke hvis telefonen er slått av.

- 1. Trykk **Ⅲ Meny → Organisator → Alarm**.
- 2. Trykk Ny for å opprette en ny alarm.
- 3. Velg og still inn de ulike alternativene:
  - Tid.
  - Gjenta: Bla gjennom listen over dager, og trykk Velg for å aktivere/deaktivere alarmen for hver dag. Fjern avmerkingen for alle dager for å aktivere alarmen bare én gang.
  - Lyd for å velge lyden som skal spilles inn.
  - Alarmnavn for å angi et navn på alarmen.
- 4. Trykk **Lagre** for å bekrefte.

#### Slumre eller slå av

• Et signal høres når alarmen aktiveres. Trykk **Stopp** for å slå av alarmen, eller trykk **Slumre** for å gjenta alarmen etter 10 minutter. **Tips:** Velg en alarm og trykk **På** for å aktivere eller **Av** for å deaktivere alarmen.

En alarm kan redigeres eller slettes ved å velge alarmen og trykke **Valg → Endre** for å endre eller **Slett** for å slette alarmen.

# Kalender

Merk! Kalenderpåminnelser fungerer ikke hvis telefonen er slått av.

### Legge til hendelse

- 1. Trykk **Ⅲ Meny → Organisator → Kalender**.
- 2. Velg en dato og trykk **Legg til**, og angi deretter den nødvendige informasjonen:
  - **Tittel** for å angi en tittel.
  - **Posisjon** for å angi et sted.
  - Merk av for Heldagshendelse hvis hendelsen varer hele dagen.
  - Startdato for å angi startdato.
  - Sluttdato for å angi sluttdato.
  - Starttidspunkt for å angi starttidspunkt.
  - Sluttidspunkt for å angi sluttdato.
  - Kalender for å velge kalenderen som hendelsen skal lagres i.
  - **Påminnelse om hendelse** for å angi en når påminnelse skal aktiveres før hendelsen.
  - **Notater** for å skrive inn fritekst for hendelsen.
- 3. Når du er ferdig, trykker du Lagre.

### Alternativer

# Trykk $\blacksquare$ Meny $\rightarrow$ Organisator $\rightarrow$ Kalender $\rightarrow$ Valg:

- Velg ulike visninger for å vise kalenderen.
- Gå til dato for å gå direkte til en dato.
- Søk for å søke etter en hendelse.
- Kalender som skal vises for å velge hvilke kalendere som skal vises.
- Synkroniser kalender for å synkronisere kalenderne manuelt.
- Innstillinger for kalenderinnstillinger

# Kalkulator

Kalkulator kan brukes til enkle regneoperasjoner.

- 1. Trykk **Ⅲ Meny** → Organisator → Kalkulator.
- 2. Tast inn det første tallet. Bruk **\*** for å angi desimaltegn og **#** for ±.
- 3. Bruk navigeringstasten til å velge en funksjon (+, -, x, ÷).
- 4. Angi det neste tallet.

Gjenta trinn 2–4 etter behov.
 Trykk OK (=) for å beregne resultatet.

# Notat

- 1. Trykk **Ⅲ Meny → Organisator → Notat**.
- 2. Trykk **Ny** for å opprette et nytt notat.
- 3. Skriv inn notatet med tastaturet, se Skrive inn tekst (=, s.14.
- 4. Trykk Lagre for å lagre.

Tips: Velg et eksisterende notat, og trykk Notat.

# Filbehandling

Administrer filenes innhold og egenskaper. Du kan åpne, slette, flytte og kopiere filene samt gi dem nytt navn.

- 1. Trykk  $\blacksquare$  Meny  $\rightarrow$  Organisator  $\rightarrow$  Filbehandling.
- 2. Velg Intern eller SD-kort → Åpne.
- 3. Velg en mappe, f.eks. **photos** og trykk Åpne.
- Velg en fil, og trykk Åpne hvis det er en fil som støttes. Ellers kan du trykke Valg for å se tilgjengelige alternativer.

# Nettleser

### VIKTIG

Denne tjenesten krever en internettforbindelse. Bruk av datatjenester kan være dyrt. Vi anbefaler at du kontrollerer datatakstene hos teleoperatøren.

### Bruke nettleseren

- 1. Trykk **Ⅲ Meny** → Nettleser.
- Velg mellom forhåndsdefinerte Toppnettsteder. Du kan også trykke Søk for å angi et søkeuttrykk eller en fullstendig internettadresse.
- 3. Trykk **Utfør** når du er ferdig.

**Merk!** Hvis noen av **Toppnettsteder** ikke er relevante for deg, velger du dem og trykker **Løsne**. Trykk **Valg** for flere alternativer.

Norsk

### Navigere i nettleseren

Bruk navigeringsknappene til å navigere i nettleseren. Markøren endrer form avhengig av hvor på siden du befinner deg. Trykk **Velg** for å velge.

- Uses hvis du er i en «klikkbar» posisjon eller hvis det er et felt der du kan skrive inn tegn.
- $\square$  vises andre steder for å angi hvor du er.

Du kan også bruke talltastene på nettsider.

- 1 for å zoome ut og få bedre oversikt.
- **2** for å skjule/vise markøren.
- **3** for a zoome inn og se flere detaljer.

# Kamera

Du kan ta bilder, spille inn video og vise bilder og video med 🧖 Kameramenyen.

Tørk linsen ren med en tørr klut for å ta skarpe bilder og videoer.

- Trykk på snarveistasten <sup>I</sup>.
   Du kan også trykke III Meny → Kamera.
- Bruk for å bytte mellom foto- og videomodus.
   Bruk for å zoome inn og ut.
- 3. Trykk Deller OK for å ta et bilde eller starte/stoppe videoopptaket.
- 4. Trykk **Blits** (fotomodus)/Lampe (videomodus):
  - Auto (bare tilgjengelig i fotomodus)
  - På
  - Av
- 5. Trykk **Forhåndsvisning** for å vise bildet/videoen etter at du har tatt en bilde eller en video.
  - Trykk **Zoom** for å **Zoom inn/Zoom ut** i bildet.
  - Trykk **Valg** for flere alternativer. Se *Galleri*, s.33.
- 6. Bildet/videoen lagres automatisk hvis du ikke sletter det/den.

Merk! Zoom kan forringe billedkvaliteten.

#### Norsk

#### Vær

Bruk denne appen for å se værvarsler for stedet der du er eller andre steder.

# Innstillinger

# Personlig tilpasning

Lyd

### Lydoppsett $\mathbb{C}$

Hvis du bruker høreapparat eller har vanskelig for å høre enheten i støyende omgivelser, kan du justere lydinnstillingene.

- 1. Trykk III Meny → Innstillinger → Personlig tilpasning → Lyd → Lydoppsett:
  - Vanlig for normal hørsel i normale omgivelser.
  - **Høy** for moderat svekket hørsel eller bruk i svært støyende omgivelser.
  - HAC for bruk med høreapparat.
- 2. Trykk **Velg** for å bekrefte.

**Merk!** Prøv ulike innstillinger for å finne den som passer best for din hørsel.

# $\operatorname{Volum}\nolimits \mathbb{C}$

Juster voluminnstillingene for ulike lyder på enheten.

- 1. Trykk III Meny → Innstillinger → Personlig tilpasning → Lyd → Volum:
- 2. Velg lydtypen og bruk  $\checkmark$  til å justere volumet.
  - Medier.
  - Toner.
  - Alarm.
- 3. Trykk **D** når du er ferdig.

### Toner

Juster innstillingene for ulike toner og varslinger på enheten.

### Vibrering

Velg vibrasjon for innkommende anrop.

- Trykk III Meny → Innstillinger → Personlig tilpasning → Lyd → Toner → Vibrering.
- 2. Velg **På** for å aktivere eller **Av** for å deaktivere.
- 3. Trykk **Velg** for å bekrefte.

### Ringelyder

Velg en ringetone med best mulig tonekurvejustering og frekvens etter dine behov.

- Trykk III Meny → Innstillinger → Personlig tilpasning → Lyd → Toner → Ringelyder.
- 2. Bruk √/∧ for å velge en av de tilgjengelige ringetonene. Ringetonen spilles av.
- 3. Trykk **Velg** for å bekrefte.

**Tips:** Konfigurer **Meldingstone**, **Tastetone**, **Slå på** og **Slå av** på samme måte. Vær også oppmerksom på at **Tastetone** kan angis som **Talende taster** med talebekreftelse ved tastetrykk.

### Andre lyder

Du kan velge å aktivere/deaktivere lyder for kameraet.

- Trykk III Meny → Innstillinger → Personlig tilpasning → Lyd → Andre lyder → Kameralyd:
- 2. Velg **På** for å aktivere eller **Av** for å deaktivere.
- 3. Trykk **Velg** for å bekrefte.

# Skjerm

### Hovedmeny

Du kan velge mellom ulike stiler for hovedmenyen.

**Tips:** For å bytte mellom Doros unike handlingsbaserte meny og standardmenyen, se *Navigasjonsmodus*, s.48.

- 1. Trykk Meny → Innstillinger → Personlig tilpasning → Skjerm → Hovedmeny:
- 2. Velg Rutenettvisning, Listevisning eller Enkel visning.
- 3. Trykk **Velg** for å bekrefte.

### Bakgrunnsbilde

#### Norsk

- 1. Trykk Meny → Innstillinger → Personlig tilpasning → Skjerm → Bakgrunnsbilde.
- 2. Velg bakgrunnsbilde fra:
  - Kamera for å ta et bilde.
  - Bakgrunn for tilgjengelige forhåndsdefinerte bakgrunner.
  - Galleri for bilder som er tilgjengelige i galleriet.

### Tekststørrelse 👁

Du kan justere tekststørrelsen for menyen og meldinger.

- 1. Trykk **III Meny** → Innstillinger → Personlig tilpasning → Skjerm.
- 2. Velg **Tekststørrelse → Vanlig** eller **Stor**.
- 3. Trykk **OK** for å bekrefte.

### Lysstyrke 👁

Du kan justere lysstyrken på displayet.

- 1. Trykk III Meny → Innstillinger → Personlig tilpasning → Skjerm.
- 2. Velg Lysstyrke → Nivå 1, Nivå 2 eller Nivå 3.
- 3. Trykk **OK** for å bekrefte.

### Bakgrunnsbel.

Velg tidsforsinkelsen for skjermbelysningen.

- 1. Trykk  $\blacksquare$  Meny  $\rightarrow$  Innstillinger  $\rightarrow$  Personlig tilpasning  $\rightarrow$  Skjerm.
- 2. Velg Bakgrunnsbel. 
   30 sekunder, 1 min. eller Aldri.
- 3. Trykk **Velg** for å bekrefte.

### Skjerminfo

I hvilemodus kan skjermen vise bare klokke, eller den kan vise klokke og tjenesteleverandør, eller all informasjon.

- 1. Trykk **III Meny**  $\rightarrow$  Innstillinger  $\rightarrow$  Personlig tilpasning  $\rightarrow$  Skjerm.
- 2. Velg Skjerminfo → Kun klokke, Klokke og operatør eller All inform.
- 3. Trykk **Velg** for å bekrefte.

### Utvendig display

Velg hvordan og når det utvendige displayet skal slås på.

**Merk!** Hvis det utvendige displayet alltid er slått på, lades batteriet ut raskere.

- 1. Trykk Meny → Innstillinger → Personlig tilpasning → Skjerm → Utvendig display.
- 2. Velg **Varsler** for å angi hvordan varslinger skal vises på det utvendige displayet:
  - Til lest for å vise en varsling til den er lest.

Merk! Denne innstillinger lader ut batteriet raskere.

- Kort tid for å vise en varsling en kort stund (30 s.).
- 3. Velg **Klokke** for å angi hvordan klokken skal vises på det utvendige displayet:
  - Alltid på for alltid å vise klokken.

Merk! Denne innstillinger lader ut batteriet raskere.

- **Trykk volum**: langt trykk på en av volumtastene for å vise klokken en kort stund.
- 4. Trykk **Velg** for å bekrefte.

#### Temaer 👁

Du kan velge ulike temaer for å justere telefonens tekst og bakgrunn.

- Trykk III Meny → Innstillinger → Personlig tilpasning → Skjerm
   Temaer.
- 2. Bruk  $\checkmark/\land$  for a velge et tema.
- 3. Trykk **OK** for å bekrefte.

### Navigasjonsmodus

Du kan velge mellom ulike stiler for hovedmenyen.

**Tips:** Med Doros unike handlingsbaserte meny kan du navigere i telefonen bare ved å spørre deg selv Hva vil jeg gjøre?

- 1. Trykk Meny → Innstillinger → Personlig tilpasning → Navigasjonsmodus:
- 2. Velg Enkel modus eller Standard modus.
- 3. Trykk **OK** for å bekrefte.

**Tips:** Trykk **Information** for å se mer informasjon om de ulike menyalternativene. Se også informasjon om hvordan menyen vises i *Hovedmeny*, s.46.

### Søk

Velg hvilken søkemotor som skal brukes til å søke på internett.

- 1. Trykk **III Meny**  $\rightarrow$  Innstillinger  $\rightarrow$  Personlig tilpasning  $\rightarrow$  Søk.
- 2. Trykk **Søkemotor** for å velge hvilken søkemotor som skal brukes til å søke på internett.

### Dato og klokkeslett

**Tips:** Telefonen er innstilt på automatisk oppdatering av klokkeslett og dato i gjeldende tidssone. Velg **Dato og klokkeslett**  $\rightarrow$  **Autotid**  $\rightarrow$  **Av** for å slå av. Automatisk oppdatering av dato og klokkeslett endrer ikke innstillingene for alarm eller kalender. De er angitt i lokal tid. Oppdateringen kan føre til at innstilte alarmer utløper, avhengig av nettverksstøtte og abonnement.

### Stille dato og klokkeslett

- 1. Trykk III Meny → Innstillinger → Personlig tilpasning → Dato og klokkeslett:
  - Autotid, endre til Av for å stille dato og klokkeslett automatisk.
  - Dato for å angi dato.
  - Tid for å angi klokkeslett.
  - Tidssone for å velge gjeldende tidssone.
  - Tidsformat for å velge 12 timer eller 24 timer klokkeslettformat.
  - Datoformat og velg ønsket datoformat.
- 2. Trykk **D** når du er ferdig.

### Språk

Standardspråket for telefonmenyer, meldinger osv. fastsettes av SIM-kortet. Du kan endre dette til et annet språk som støttes av telefonen.

- 1. Trykk III Meny → Innstillinger → Personlig tilpasning → Språk.
- 2. Velg et språk.
- 3. Trykk **D** når du er ferdig.

### Skriftspråk

- Trykk III Meny → Innstillinger → Personlig tilpasning → Språk
   →Skriftspråk.
- 2. Velg skrivespråk.

3. Trykk **D** når du er ferdig.

### Tastemetoder

Velg standard inntastingsmetode.

- Trykk III Meny → Innstillinger → Personlig tilpasning → Språk
   Tastemetoder.
- 2. Velg standard inntastingsmetode, enten stor forbokstav, små bokstaver, store bokstaver, tall eller stavestøtte.
- 3. Trykk **Velg** når du er ferdig.

### Oppstartsveiviser

Du kan kjøre oppstartsveiviseren når som helst hvis du vil.

# Trykk **Ⅲ** Meny → Innstillinger → Personlig tilpasning → Oppstartsveiviser.

### Opplæringer

Her er noen nyttige veiledninger til ulike funksjoner.

Trykk **\blacksquare Meny**  $\rightarrow$  Innstillinger  $\rightarrow$  Personlig tilpasning  $\rightarrow$  Opplæringer.

### Blokker funksjon

- 1. Trykk III Meny → Innstillinger → Personlig tilpasning → Blokker funksjon.
- 2. Fjern markeringen for funksjonene du vil deaktivere.
- 3. Trykk **Ferdig** for å bekrefte.

### Lommelykt

- 1. Trykk  $\wedge \rightarrow$  Lommelykt  $\rightarrow$  Velg i hvileskjermbildet for å slå den på.
- 2. Trykk Velg igjen for å slå av.

### Stille inn automatisk tidsrom før den slås av

- 1. Trykk III Meny → Innstillinger → Personlig tilpasning → Lommelykt → OK.
- 2. Velg hvor lang tid det skal ta før lyset slås av automatisk, og trykk deretter **Velg**.

Merk! Lykten lader ut batteriet svært raskt. Husk å slå av lykten etter bruk.

# Nettverk og tilkobling

### Flymodus

I **Flymodus** kan du ikke ringe opp eller motta anrop, surfe på nettet eller laste ned e-post, eller gjøre noe annet som krever Internettforbindelse. Dette for å unngå forstyrrelser på følsomt utstyr. Du kan fortsatt høre på musikk og se video og annet innhold, så lenge innholdet er lagret på minnekortet eller i den interne lagringen.

Når du tar med deg telefonen til utlandet, kan du ha den i flymodus. Hvis du gjør det, er det ingen fare for at det påløper roaming-kostnader, og du kan fortsatt aktivere Wi-Fi. Aktiver **Flymodus** når du befinner deg på steder uten dekning. Dette for å spare batteriet, siden telefonen hele tiden søker etter tilgjengelige nettverk, noe som trekker strøm. Du kan bli varslet med alarmer hvis alarmer er aktivert.

- 1. Trykk III Meny → Innstillinger → Nettverk og tilkobling → Flymodus.
- 2. Velg **På** for å aktivere eller **Av** for å deaktivere.

**Tips:** Du kan også trykke  $\wedge$  for å åpne innstillingen for **Flymodus**.  $\bigstar$  vises i statuslinjen når funksjonen er aktivert.

### Mobilnettverk og data

Bruke mobildata til å få tilgang til internettjenester og e-post.

**Merk!** Hvis du har konfigurert et Wi-Fi-nettverk og det er tilgjengelige, er det alltid førstevalget for datakommunikasjon.

#### VIKTIG

Bruk av mobildata kan være kostbart. Vi anbefaler at du kontrollerer datatakstene hos teleoperatøren.

Du kan se den aktive teleoperatøren. Se *Velg nettverk manuelt,* s.53 for å endre teleoperatør.

#### Datatilkobling

Aktiver/deaktiver mobildata for tjenester som programvareoppdatering, nettleser, Facebook, Vær og e-post. Velg **Av** for å unngå datakostnader.

- 1. Trykk III Meny → Innstillinger → Nettverk og tilkobling → Mobilnettverk og data → Datatilkobling.
- 2. Velg **På** for å aktivere eller **Av** for å deaktivere.
- 3. Trykk **Velg** for å bekrefte.

### Dataroaming

Telefonen velger automatisk hjemmenettverket (tjenesteleverandørens) hvis det er innen rekkevidde. Hvis det ikke er innen rekkevidde, kan du bruke et annet nettverk hvis nettverksoperatøren har en avtale som gjør det mulig. Dette kalles roaming. Kontakt teleoperatøren hvis du vil vite mer.

- 1. Trykk III Meny → Innstillinger → Nettverk og tilkobling → Mobilnettverk og data → Dataroaming.
- 2. Velg **På** for å aktivere eller **Av** for å deaktivere.
- 3. Trykk **OK** for å bekrefte.

#### VIKTIG

Det kan være dyrt å bruke datatjenester ved roaming. Kontakt teleoperatøren for å få informasjon om takstene for dataroaming før du bruker dataroaming.

#### Operatør Nettverkstype

Telefonen bytter automatisk mellom mobilnettverkene som er tilgjengelige der du er. Du kan også stille inn telefonen manuelt for å bruke en spesifikk mobilnettverkstype. Ulike statusikoner vises i statuslinjen avhengig av hvilken type nettverk du er koblet til.

- 1. Trykk III Meny → Innstillinger → Nettverk og tilkobling → Mobilnettverk og data → Operatør → Nettverkstype:
  - Auto (2G/3G/4G): for å bytte automatisk mellom 2G, 3G og 4G for best mulig dekning.
  - Auto (2G/3G): for å bytte automatisk mellom 2G og 3G for best mulig dekning.
  - Kun 2G-tjenesten.

#### VIKTIG

Hvis du stiller inn telefonen til å bruke **Kun 2G** eller **Auto (2G/3G)**, vil du ikke kunne foreta anrop, herunder nødanrop, eller bruke andre funksjoner som forutsetter nettverksforbindelse, hvis den valgte nettverkstypen er utilgjengelig.

#### Velg nettverk manuelt

Telefonen velger automatisk den nettverksoperatøren du har abonnement hos. Ved roaming eller hvis du ikke har dekning, kan du prøve å velge et nettverk manuelt.

- 1. Trykk III Meny → Innstillinger → Nettverk og tilkobling → Mobilnettverk og data → Operatør.
- 2. Velg Automatisk, og trykk Velg.
- 3. Velg **På** for å aktivere eller **Av** for å deaktivere og søke etter tilgjengelige nettverksoperatører.
- 4. En liste over tilgjengelige nettverksoperatører vises (etter en kort stund). Trykk **Velg** for ønsket operatør. Velg **Søk igjen** hvis ingen operatører vises.

#### VIKTIG

Hvis du velger et nettverk manuelt, mister telefonen nettverksforbindelsen når det valgte nettverket er utenfor rekkevidde. Husk å angi **Automatisk → På** 

### Databruk

**Databruk**-telleren samler trafikkinformasjon fra alle apper som bruker mobildata, for eksempel nettleseren, Vær, MMS og e-post. Du kan holde oversikt over datamengden som overføres til og fra enheten din via mobilnettverket siden forrige tilbakestilling.

- 1. Trykk III Meny → Innstillinger → Nettverk og tilkobling → Mobilnettverk og data → Databruk.
  - Mottatt for å se mengden mottatte data.
  - Sendt for å se mengden sendte data.
  - Tilbakestill for å tilbakestille telleren.

### **APN-innstillinger**

Et tilgangspunktnavn (APN – Access Point Name) er navnet på et bindeledd mellom et mobilnettverk og et annet datanettverk, hovedsakelig offentlig tilgjengelig internett. APN-innstillingene brukes av tjenester som kommuniserer ved hjelp av andre datanettverk. APN-innstillinger for de fleste større tjenesteleverandører er allerede lagt inn fra starten av. Det finnes ulike APN-innstillinger for ulike tjenester som meldinger, data og AGPS.

Følg trinnene nedenfor hvis tjenesteleverandørens profil ikke finnes i listen eller hvis du ønsker å endre en innstilling. Kontakt tjenesteleverandøren for å få riktige innstillinger.

- 1. Trykk III Meny → Innstillinger → Nettverk og tilkobling → Mobilnettverk og data → APN-innstillinger.
- 2. Velg en profil og en tjenesteleverandør.
- 3. Trykk Valg → Legg til/Endre for å angi innstillinger for din tjenesteleverandør:
  - **APN-navn** for å angi APN-adressen.
  - Identifikator (Brukernavn) for å angi brukernavn.
  - **Passord** for å angi passord.
  - HTTP-proxyvert for a angi HTTP proxy-adresse.
  - **HTTP-proxyport** for a angi HTTP proxy-port.
  - Proxy-tjener for MMS for a angi MMS proxy-adresse.
  - **MMS-port** for å angi MMS proxy-port.
  - **MMSC** for å angi MMSC.
  - Autentisering for a velge typen godkjenning som skal brukes.
  - **APN-type** for å angi APN-typen.
  - **Protokoll** for å velge typen protokoll som skal brukes.
  - Roamingprotokoll for å velge typen protokoll som skal brukes ved roaming.
- 4. Trykk **Lagre** for å lagre eller **Avbryt** for å gå tilbake.
- 5. Velg den nye profilen, og trykk **Aktiver**.

Du kan også slette en profil ved å velge den og trykke Valg  $\rightarrow$  Slett.

### Nettverksinformasjon

Vis gjeldende nettverksinnstillinger.

### Wi-Fi

Bruk **Wi-Fi** i stedet for mobilnettet for å koble telefonen til Internett. Du har kanskje Wi-Fi i boligen allerede, og det er ofte tilgjengelig på arbeidsplassen. Dra nytte av gratis nettverk på kafeer, hoteller, tog og biblioteker. Tilkobling til Internett med Wi-Fi medfører ikke ekstra kostnader for datatrafikk, unntatt hvis du må betale for å bruke det trådløse nettverket. Det eneste du må gjøre er å angi Wi-Fi-innstillinger og konfigurere et tilgangspunkt for å koble telefonen til det trådløse nettverket. Angi passord om nødvendig.

#### Aktivere Wi-Fi

- 1. Trykk **Ⅲ Meny** → Innstillinger → Nettverk og tilkobling → Wi-Fi.
- 2. Velg **På** for å aktivere eller **Av** for å deaktivere.

#### Koble til med WPS (Wi-Fi Protected Setup)

Wi-Fi Protected Setup (WPS) er en sikkerhetsstandard for nettverk som brukes til å opprette sikre trådløse hjemmenettverk. Du kan koble til WPS på to forskjellige måter, via WPS-knappen eller med PIN-kode.

- Trykk III Meny → Innstillinger → Nettverk og tilkobling → Wi-Fi
   → Koble til med WPS:
  - **Tilkobling med knapp**: Trykk først på WPS-knappen på ruteren/ tilgangspunktet, og trykk deretter **Velg** etterfulgt av **Koble til**.
  - Min PIN-tilkobling: Trykk først Velg etterfulgt av Koble til, og angi deretter PIN-koden som er oppgitt på ruteren/tilgangspunktet.

### Søke etter og koble til tilgjengelige nettverk

- Trykk III Meny → Innstillinger → Nettverk og tilkobling → Wi-Fi
   → Tilgjengelige nettverk.
- 2. En liste over tilgjengelige Wi-Fi-nettverk vises.

**Merk!** Hvis ingenting vises selv om du vet at det finnes tilgjengelige nettverk, trykker du **Søk på nytt**.

3. Trykk Velg for det ønskede nettverket, og angi Passord.

Merk! Merk av for Vis passord for å se det i klartekst.

4. Trykk **Koble til** for å koble til.

#### Avanserte innstillinger

- Trykk III Meny → Innstillinger → Nettverk og tilkobling → Wi-Fi
   Avanserte innstillinger:
  - Administrer nettverk:
    - **Kjente nettverk** for å se de lagrede nettverkene dine. Du kan slette et uønsket nettverk ved å trykke **Glem**.
    - **Koble til skjult nettverk** for å koble til et nettverk med skjult SSID (Service Set Identifier).
    - **MAC-adresse** for å se telefonens MAC-adresse. Denne informasjonen kan være nyttig for å identifisere telefonen din i et nettverk.
  - Administrer sertifikater for å importere og administrere sertifikater.
  - Varsler om offentlige nettverk for å bli varslet hvis et Wi-Fi-nettverk er tilgjengelig. Velg På for å aktivere eller Av for å deaktivere.

### Bluetooth®

#### VIKTIG

Slå av Bluetooth hvis du ikke bruker Bluetooth-tilkobling. Unngå å pare telefonen med en ukjent enhet.

### Aktivere Bluetooth

- 1. Trykk III Meny → Innstillinger → Nettverk og tilkobling → Bluetooth.
- 2. Velg **På** for å aktivere eller **Av** for å deaktivere.

#### Bluetooth-innstillinger Synlig for alle

- 1. Trykk III Meny → Innstillinger → Nettverk og tilkobling → Bluetooth → Synlig for alle.
- Velg På for å gjøre enheten synlig for andre enheter, eller Av for å være usynlig.
- 3. Trykk **Velg** for å bekrefte.

**Merk!** Velg **Av** for å hindre andre enheter i å oppdage din enhet. Selv om du velger **Av**, kan parede enheter fortsatt oppdage din enhet.

Norsk

### Navn på min telefon

- 1. Trykk III Meny → Innstillinger → Nettverk og tilkobling → Bluetooth → Navn på min telefon.
- 2. Doro 7070 vises.
- 3. Hvis du vil endre navnet, velger du **Endre navn på telefonen** og angir det nye navnet.
- 4. Trykk **Lagre** for å lagre. Det nye navnet skal være synlig for andre Bluetooth-enheter.

### Enheter i nærheten

Søke etter tilgjengelige Bluetooth-enheter i nærheten.

- 1. Trykk III Meny → Innstillinger → Nettverk og tilkobling → Bluetooth → Enheter i nærheten.
- 2. Velg en enhet fra listen og trykk **Velg** for å koble til. Det kan være at du må angi et passord eller bekrefte en delingsnøkkel for å koble til en annen Bluetooth-enhet.

### Mine enheter

Legge til nye enheter eller vise lagrede.

- 1. Trykk III Meny → Innstillinger → Nettverk og tilkobling → Bluetooth → Mine enheter.
- 2. Velg en enhet i listen, og trykk Valg.
  - Koble til/Koble fra for å koble til/koble fra den valgte enheten. Dette kan kreve en profil, vanligvis et hodesett.
  - Slett for å slette enheten fra listen.
  - Slett alle for å slette alle enheter fra listen.
  - Sikkerhet for å velge et alternativ.

### Lydbane

- 1. Trykk III Meny → Innstillinger → Nettverk og tilkobling → Bluetooth → Lydbane:
  - Telefon for å besvare innkommende anrop med telefonen.
  - **Til Bluetooth** for å videresende innkommende anrop til Bluetooth-enheten.
- 2. Trykk **Velg** for å bekrefte.

### Sikkerhet

 Trykk III Meny → Innstillinger → Nettverk og tilkobling → Bluetooth → Sikkerhet:

- Vanlig (Alle parede enheter gis full tilgang automatisk.)
- **Høy** (Det kan være at bekreftelse kreves for å gi parede enheter full tilgang.)
- Informasjon
- 2. Trykk **OK** for å bekrefte.

### Geoposisjon

Global Positioning System (GPS) og annen tilleggsinformasjon som Wi-Fiog mobilnettverk brukes til å finne den omtrentlige posisjonen din. Stedsdata kan bli brukt av apper og tjenester, for eksempel trygghetsanrop og værvarslinger.

# 🔥 FORSIKTIG

Hvis du slår av geolokasjon, har ikke tjenester som trygghetsposisjon og værapplikasjoner tilgang til stedsinformasjonen din.

- 1. Trykk III Meny → Innstillinger → Nettverk og tilkobling → Geoposisjon.
- 2. Velg **På** for å aktivere eller **Av** for å deaktivere.
- 3. Trykk Velg for å bekrefte.

#### Posisjonsmodus

GPS-funksjonen krever mye batteristrøm. Hvis du vil redusere batteriforbruket, kan du sette **Posisjonsmodus** til **Batterisparing**.

Velg modus:

- Stor nøyaktighet: for bedre nøyaktighet.
- Batterisparing: for å redusere batteriforbruket.
- 1. Trykk III Meny → Innstillinger → Nettverk og tilkobling → Internettdeling → Wi-Fi-trådløstpunkt.
- 2. Velg **På** for å aktivere (**Av** for å deaktivere).
- 3. Trykk **Velg** etterfulgt av **Slå på** for å bekrefte.
- 4. Følgende innstillinger vises:
- 5. **Innstillinger for trådløspunkt**: endre de ovennevnte innstillingene ved behov.

### VoLTE

Velg om taleanrop via LTE-nettverk skal være aktivert eller deaktivert. Denne menyen er bare synlig hvis tjenesteleverandøren din støtter funksjonen.

- 1. Trykk **Ⅲ Meny** → Innstillinger → Nettverk og tilkobling → VoLTE.
- 2. Velg **På** for å aktivere eller **Av** for å deaktivere.
- 3. Trykk **Velg** for å bekrefte.

### Internettdeling

#### VIKTIG

Bruk av mobildata kan være kostbart. Vi anbefaler at du kontrollerer datatakstene hos teleoperatøren.

La endre enheter dele telefonens internettforbindelse ved å koble til via Wi-Fi eller USB. Internettdeling fungerer bare hvis telefonen din er tilkoblet internett via mobildatanettverket, og deaktiverer eventuelle Wi-Fi-tilkoblinger på telefonen.

#### Wi-Fi-trådløstpunkt

Del telefonens internettforbindelse via Wi-Fi. Hvis du vil endre en innstilling, må du gjøre det før funksjonen slås på.

#### VIKTIG

Ha alltid sikkerheten slått på når Wi-Fi-tilgangspunkt er aktivt, for å hindre uautorisert bruk av internettforbindelsen din. Slå av Wi-Fitilgangspunktet når du ikke lenger har behov for å dele internettforbindelsen med andre enheter. Batteriet lades ut mye raskere når funksjonen er aktivert.

- 1. Trykk III Meny → Innstillinger → Nettverk og tilkobling → Internettdeling → Wi-Fi-trådløstpunkt.
- 2. Velg **På** for å aktivere (**Av** for å deaktivere).
- 3. Trykk **Velg** etterfulgt av **Slå på** for å bekrefte.
- 4. Følgende innstillinger vises:
  - **SSID-nettverksnavn**: nettverksnavnet som er synlig på andre enheter.
  - Sikkerhet: sikkerhetstypen (bruk alltid WPA2(AES)).
  - **Passord**: et passord brukes til å hindre uautorisert tilgang til mobilnettverket ditt. Dette alternativet er bare tilgjengelig når sikkerhetstypen er WPA2(AES).
- 5. **Innstillinger for trådløspunkt**: endre de ovennevnte innstillingene ved behov.

Norsk

### **USB-internettdeling**

Dele telefonens internettforbindelse ved å koble til via USB-kabel.

- 1. Trykk III Meny → Innstillinger → Nettverk og tilkobling → Internettdeling.
- 2. **USB-internettdeling**: velg **På** for å aktivere (**Av** for å deaktivere) internettdeling via USB-kabel.

# Anropsinnstillinger

# Anropstid

Under en samtale vises samtalens varighet. Du kan se varigheten på alle samtalene dine.

# Trykk **III Meny** → Innstillinger → Anrop → Anropstid:

- Siste anrop for å vise varigheten til den siste samtalen.
- Utgående for å vise total varighet for alle utgående anrop.
- Mottatte for a vise total varighet for alle mottatte anrop.
- Nullstill alle 
  Ja for å tilbakestille alle.

### Svarmodus

# Trykk **III** Meny $\rightarrow$ Innstillinger $\rightarrow$ Anrop $\rightarrow$ Svarmodus:

- Åpne for å svare 
   På for å besvare innkommende anrop ved å åpne klaffen.
- Alle knapper På for å kunne besvare innkommende anrop ved å trykke en hvilken som helst tast (unntak m).

### Anropsinnstillinger

### Nummervisning

Vis eller skjul telefonnummeret ditt på mottakerens telefon når du ringer.

# Trykk III Meny -> Innstillinger -> Anrop -> Anropsinnstillinger -> Nummervisning:

- Etter nettverk for å bruke standardinnstillingene i nettverket.
- Skjul ID for aldri å vise ditt nummer.
- Send ID for alltid å vise ditt nummer.

### Samtale venter

Du kan håndtere mer enn ett anrop av gangen, ved å sette gjeldende samtale på vent og besvare det innkommende anropet. Hvis funksjonen er aktivert, høres en varslingstone hvis du mottar et anrop mens du snakker i telefonen.

Under en samtale, trykk Valg → Svar eller trykk

### Aktivere samtale venter

- 1. Trykk **Ⅲ** Meny → Innstillinger → Anrop → Anropsinnstillinger.
- 2. Velg Samtale venter → Aktiver.
- 3. Trykk **Velg** for å bekrefte.

Tips: Gjenta og velg Deaktiver for å deaktivere samtale venter.

### Viderekoble

Du kan viderekoble anrop til en svartjeneste eller til et annet telefonnummer. Velg hvilke anrop som skal viderekobles. Velg en betingelse og trykk Velg, og trykk deretter Aktiver eller Deaktiver.

- 1. Trykk III Meny → Innstillinger → Anrop → Anropsinnstillinger → Viderekoble:
  - **Telefonsamtaler** for å viderekoble alle taleanrop.
  - Ved ingen kontakt for å viderekoble innkommende anrop hvis telefonen er slått av eller utenfor dekningsområdet.
  - Ved ubesvart for å viderekoble innkommende anrop hvis de ikke besvares.
  - Ved opptatt for å viderekoble innkommende anrop hvis linjen er opptatt.
  - Avbryt viderek for å avbryte all viderekobling.
- 2. Trykk **Velg** for å bekrefte.

### Samtaleblokkering

Telefonen kan begrenses slik at den ikke tillater enkelte typer anrop. Velg en betingelse og trykk **Velg**, og trykk deretter **Aktiver** eller **Deaktiver**.

**Merk!** Du trenger et passord for å kunne bruke anropssperre. Kontakt tjenesteleverandøren for å få dette passordet.

- 1. Trykk III Meny → Innstillinger → Anrop → Anropsinnstillinger → Samtaleblokkering.
- 2. Velg Utgående:
  - Alle anrop for å besvare innkommende anrop, men ikke ringe ut.

- Internasjonale utgående anrop for å blokkere oppringninger til utenlandske numre.
- Internasjonale utgående anrop unntatt til hjem-PLMN for å blokkere oppringninger til utlandet, unntatt landet der SIM-kortet er registrert.
- 3. Trykk **OK** for å bekrefte.
- 4. Velg Innkommende samtaler:
  - Innkommende samtaler for å kunne ringe, men ikke motta innkommende anrop.
  - Ved nettveksling for å blokkere innkommende anrop ved roaming (når telefonen brukes i andre nettverk).
- 5. Trykk **OK** for å bekrefte.
- 6. Velg **Avbryt alle** for å annullere alle anropssperringer (passord kreves). Trykk **OK** for å bekrefte.

### Velg Talepost

Hvis telefonabonnementet inkluderer en svartjeneste, kan oppringere legge igjen en talemelding hvis du ikke kan besvare et anrop. **Talepost** er en nettverkstjeneste, og du må kanskje først abonnere på den. Kontakt tjenesteleverandøren for å få mer informasjon og for å få nummeret til talepostkassen.

- 1. Trykk **Ⅲ Meny → Innstillinger → Anrop → Talepost**.
- 2. Angi nummeret og trykk Lagre for å bekrefte.

### Ringe talepostkassen

• Hold inne snarveistasten **1**.

# Personvern og sikkerhet

### **PIN-kodealternativer**

- 1. Trykk III Meny → Innstillinger → Personvern og sikkerhet → SIMlås → PIN-kode for SIM-kort:
  - **På** for å aktivere PIN-koden. Du må taste PIN-koden hver gang telefonen slås på.
  - Av for å deaktivere PIN-koden.

#### VIKTIG

Hvis du aktiverer Av-modus og mister eller blir frastjålet SIMkortet, er det ubeskyttet.

- Automatisk for å starte telefonen uten PIN-koden. Telefonen husker den automatisk, men hvis SIM-kortet flyttes til en annen telefon (tapt eller stjålet), må PIN-koden angis når telefonen slås på.
- 2. Trykk **D** når du er ferdig.

Merk! For å endre PIN-kode, se Passord, s.65

# Telefonlås

Telefonlåsen beskytter telefonen mot uønsket bruk. Hvis funksjonen er aktivert, låses telefonen hver gang du lukker den, og telefonkoden må tastes for å låse opp. Du må også taste telefonkoden etter at telefonen er slått av og på igjen.

- 1. Trykk III Meny → Innstillinger → Personvern og sikkerhet → Telefonlås.
- 2. Velg **På** for å aktivere eller **Av** for å deaktivere.
- 3. Trykk **Neste** for å bekrefte.

**Merk!** Du må taste inn riktig telefonkode. Standardkoden er **1234**. For å endre telefonkoden, se *Passord*, s.65

# Faste numre Faste numre (FDN)

Du kan begrense anrop til bestemte numre som er lagret på SIM-kortet. Listen med tillatte numre er beskyttet av din PIN2-kode.

**Merk!** PIN2-koden er nødvendig for å bruke faste numre. Kontakt tjenesteleverandøren for å få PIN2-koden.

- 1. Trykk III Meny → Innstillinger → Personvern og sikkerhet → Faste numre:
  - Modus  $\rightarrow$  På for å aktivere eller Av for å deaktivere.
  - Faste numre → Legg til og angi det første tillatte nummeret.
     Du kan også trykke Kontakt og velge en oppføring → Velg → Lagre.
- 2. Angi om nødvendig PIN2, og trykk **Neste** for å bekrefte.

**Merk!** Du kan lagre deler av telefonnumre. Hvis du for eksempel lagrer 01234, tillates anrop til alle numre som begynner med 01234. Du kan alltid foreta et nødanrop ved å taste nummeret til den lokale nødsentralen etterfulgt av , også når faste numre-funksjonen er aktivert. Når faste numre-funksjonen er aktivert, kan du ikke vise eller administrere telefonnumrene som er lagret på SIM-kortet. Du kan heller ikke sende tekstmeldinger.

### Ikke bruk sporing

Velg om du vil at informasjonen din skal kunne spores av nettsteder og apper. Informasjonen lagres på telefonen som en informasjonskapsel. En informasjonskapsel er en liten fil som blir lagret på enheten din. Den inneholder adressen til nettstedet og koder som nettleseren din sender tilbake til nettstedet hver gang du besøker en side der. Informasjonskapsler inneholder vanligvis ikke personopplysninger eller noe annet farlig. De er vanligvis harmløse, men de er nyttige når du kommer tilbake til et nettsted du har besøkt tidligere.

- 1. Trykk III Meny → Innstillinger → Personvern og sikkerhet → Ikke bruk sporing:
  - Fortell nettsteder og apper at jeg ikke ønsker å bli sporet: for å avvise informasjonskapsler fra nettsteder og apper.
  - **Gi nettsteder og apper tillatelse til å spore meg**: for å godta informasjonskapsler fra nettsteder og apper.
- 2. Trykk **D** når du er ferdig.

### Personvern for nettleser

Nettlesere samler historikk og informasjonskapsler for nettstedene du har besøkt. I denne menyen kan du fjerne historikken og informasjonskapslene.

- 1. Trykk III Meny → Innstillinger → Personvern og sikkerhet → Personvern for nettleser:
  - Fjern nettleserhistorikk: trykk Fjern for å slette nettleserhistorikken.
  - Fjern cookies og lagrede data: trykk Fjern for å fjerne informasjonskapsler fra nettleseren.
- 2. Trykk **D** når du er ferdig.

### Hvitliste

Velg for å bare godta innkommende anrop fra lagrede kontakter.

**Merk!** Hvis funksjonen er aktivert og det ikke er noen kontakter i telefonboken, kan ingen anrop mottas.

- 1. Trykk III Meny → Innstillinger → Personvern og sikkerhet → Hvitliste.
- 2. Velg **På** for å aktivere eller **Av** for å deaktivere.
- 3. Trykk **D** når du er ferdig.

# Svarteliste

Du kan sette sammen en liste over svartelistede telefonnumre, slik at numre på svartelisten blir blokkert hvis de ringer deg eller sender tekstmelding.

### Aktivere funksjonen og legge til svartelistede numre

- 1. Trykk III Meny → Innstillinger → Personvern og sikkerhet → Svarteliste.
- 2. Velg Aktivering.
  - På for å aktivere funksjonen.
  - Av for å deaktivere funksjonen.
- 3. Velg Nummerliste.
- Velg Legg til → Manuell for å legge til et nummer manuelt. Du kan også trykke Telefonbok for å legge til en kontakt fra telefonboken.
- 5. Velg kontakten og trykk Vis eller Avbryt.
- 6. Trykk **Velg** for å bekrefte.

**Tips:** Hvis du vil redigere eller slette en eksisterende oppføring, velger du den og trykker **Valg**  $\rightarrow$  Endre/Fjern blokkering.

Når funksjonen er aktivert, kan du legge til numre direkte fra anropsloggen ved å trykke **Valg Diokker**.

# Passord

### Endre koden

- 1. Trykk III Meny → Innstillinger → Personvern og sikkerhet → Passord → PIN/PIN2-kode/Telefonkod.
- 2. Angi den gjeldende koden.

- 3. Angi den nye koden.
- 4. Bekreft den nye koden og trykk **Neste**.

### Tilbakestill innstillingene

- 1. Trykk **Ⅲ Meny** → Innstillinger → Personvern og sikkerhet.
- 2. Velg **Tilbakestill innstillingene** for å tilbakestille telefonens innstillinger. Alle endringene du har gjort i telefoninnstillingene blir tilbakestilt til standardinnstillinger, men private data (f.eks. bilder og meldinger) og uavhengige data beholdes. SIM-kortet og minnekortet påvirkes ikke.
- 3. Tast telefonlåskoden og trykk **OK**.

Tips: Standardkoden er 1234.

4. Trykk Ja for å bekrefte og fortsette med tilbakestillingen.

# Nullstill alle

- 1. Trykk **Ⅲ Meny** → Innstillinger → Personvern og sikkerhet.
- 2. Velg **Nullstill alle** for å slette telefoninnstillinger og innhold som kontakter, nummerlister og meldinger (SIM-minne og minnekort påvirkes ikke).
- 3. Tast telefonlåskoden og trykk **OK**.

Tips: Standardkoden er 1234.

4. Trykk Ja for å bekrefte og fortsette med tilbakestillingen.

### Trygghetsalarm

Se Trygghetsknapp, s.24

# Lagring

### **USB-lagring**

Ved å aktivere USB-lagring kan en datamaskin eller en enhet som er tilkoblet via en USB-kabel få tilgang til filer på telefonen.

- 1. Trykk  $\blacksquare$  Meny  $\rightarrow$  Innstillinger  $\rightarrow$  Lagring  $\rightarrow$  USB-lagring:
  - Slått på for å aktivere funksjonen.
  - Slått av for å deaktivere funksjonen.
- 2. Trykk **Velg** for å bekrefte.
### Medielagring

- 1. Trykk  $\blacksquare$  Meny  $\rightarrow$  Innstillinger  $\rightarrow$  Lagring  $\rightarrow$  Medielagring:
- 2. Se hvor mye plass som brukes av hver filkategori, og trykk **Gå til app** for å aktivere den tilknyttede appen.
- 3. Følgende menyelementer er bare tilgjengelige hvis et minnekort er installert:
  - **Standard medieplassering** for å angi hvor alle medier skal lagres som standard. Eksisterende data forblir lagret der de er.

**Tips:** Hvis minnekort er valgt som standard lagringssted, blir alle bilder og videoer som er tatt med telefonen lagret i mappen **DCIM/Camera** på minnekortet.

• Formater SD-kort for å slette alle data som er lagret på SD-kortet, for eksempel musikk og bilder. Trykk Formatér for å bekrefte.

#### VIKTIG

Vær oppmerksom på at denne handlingen ikke kan gjøres om. Forsikre deg om at du har lagret eventuelle filer eller andre medier du vil ta vare på før du fortsetter.

 Løs ut SD-kort for å fjerne SD-kortet trygt. Trykk Løs ut for å bekrefte.

**Merk!** Du har ikke tilgang til innhold på SD-kortet etter at du har tatt det ut.

4. Trykk **D** når du er ferdig.

# Enhet

### Enhetsinformasjon

Se informasjon om telefonen din.

- 1. Trykk  $\blacksquare$  Meny  $\rightarrow$  Innstillinger  $\rightarrow$  Enhet  $\rightarrow$  Enhetsinformasjon:
  - **Telefonnummer**: for å se ditt eget telefonnummer.
  - Modell: ditt eget telefonnummer.
  - **Programvare**: hovedoperativsystemet.
  - **Programvareoppdatering**: for å kontrollere manuelt om det finnes en programvareoppdatering, og foreta oppdateringen. En melding vises når ny systemprogramvare er tilgjengelig. Velg

meldingen for å starte nedlastingen. Nedlastingshastigheten kan variere, avhengig av internettforbindelsen. Vi anbefaler alltid å oppdatere enheten til nyeste programvareversjon for å få best mulig ytelse og de siste forbedringene. Du må ha en fungerende dataforbindelse for å kunne foreta oppdateringen med den innebygde FOTA-tjenesten (firmware over-the-air). Se *Mobilnettverk og data*, s.51 eller *Wi-Fi*, s.55 for å aktivere en dataforbindelse.

- Mer informasjon: for mer informasjon om enheten og programvaren på den.
- Juridisk informasjon: for å se vilkårene for lisenser på enheten din.

### Nedlastinger

Se filer som er lastet ned fra internett eller e-post.

### Batteri

Se telefonens batteristatus og aktivere strømsparemodus.

#### Gjeldende nivå

Viser det gjenværende ladenivået i batteriet.

#### Strømsparemodus

Når strømsparemodus er aktivert, bidrar det til å forlenge batterilevetiden. Noen funksjoner slås av for å spare strøm, for eksempel: Telefonens data-, Bluetooth- og geolokasjonstilkoblinger slås av. Når den er aktivert, vises i statuslinjen.

- 1. Trykk III Meny → Innstillinger → Enhet → Batteri → Strømsparemodus.
- 2. Velg **På** for å aktivere eller **Av** for å deaktivere.
- 3. Trykk **D** når du er ferdig.

#### Slå på strømsparemodus automatisk

Angi at strømsparemodus skal aktiveres automatisk når batteriet når et visst nivå.

- 1. Trykk III Meny → Innstillinger → Enhet → Batteri → Slå på automatisk.
- 2. Angi ved hvilket batterinivå strømsparemodus skal aktiveres automatisk.
- 3. Trykk **D** når du er ferdig.

#### Konto KaiOS-konto

KaiOS-kontoen sørger for godkjenning for KaiOS-tjenester. Kontoen identifiserer brukeren og enheten, og gir tilgang til funksjoner som fjernadministrasjon av enheter og tilleggstjenester. En e-postadresse og et passord er nødvendig for å opprette en konto. Brukeren må bekrefte e-postadressen via en lenke som sendes på e-post under oppretting av kontoen. Kontoen blir ikke aktivert før denne e-postadressen er bekreftet. Du godtar vilkårene og personvernerklæringen ved å fortsette å opprette kontoen.

- 1. Trykk  $\blacksquare$  Meny  $\rightarrow$  Innstillinger  $\rightarrow$  Konto  $\rightarrow$  KaiOS-konto:
- 2. **Opprette konto**: for å opprette en ny konto. Hvis du allerede har en konto, gå til .
- 3. Trykk **Godta** for å godta vilkårene og personvernerklæringen.
- 4. Angi Kontonavn, som må være utformet som en gyldig e-postadresse, og bekreft at du er over 13 år gammel, og trykk deretter Neste.
- 5. Angi **Passord** og **Bekreft passord**, og trykk deretter **Neste**.
- 6. Angi fødselsdato og kjønn (valgfritt), og trykk **Neste**.
- KaiOS-kontoen din blir nå opprettet, og en e-postbekreftelse sendes til e-postadressen du oppga. Følg instruksjonene i e-posten for å bekrefte e-postadressen din.
  - - -
- 8. **Logg på**: for å logge på hvis du allerede har en konto for denne telefonen.
- 9. Angi Kontonavn og Passord, og trykk Logg på.

**Merk!** Trykk **Glemt passord** hvis du har en konto, men har glemt passordet.

10. Trykk **D** når du er ferdig.

#### Tyverisikring

Med tyverisikringsfunksjonen kan du låse og slette telefonen din via fjerntilkobling hvis du mister telefonen eller den blir stjålet.

- 1. Trykk **Ⅲ Meny → Innstillinger → Konto → Tyverisikring**:
- 2. Velg **På** for å aktivere eller **Av** for å deaktivere.

**Merk!** Hvis tyverisikring er aktivert, må du angi KaiOS-passordet ditt for å deaktivere den.

3. Trykk **D** når du er ferdig.

Bruk en nettleser og gå til <u>https://services.kaiostech.com/antitheft/</u> for å aktivere låsen og slette telefonen hvis du mister den eller den blir stjålet.

## Tilleggsfunksjoner

## Symboler for status på displayet

|                  | Signalstyrke                                | ×             | Ingen nettverksdekning             |
|------------------|---------------------------------------------|---------------|------------------------------------|
| $\bigtriangleup$ | Alarm aktiv                                 | <b>†</b> ↓    | Dataoverføring                     |
| <b>}</b>         | Kun vibrasjon                               | <b>{     </b> | Batterinivå                        |
| <b>√</b> ×       | Stille                                      | Ş             | Viderekobling aktivert             |
| <b>@</b>         | Talepostmelding mottatt                     | ۲             | Bluetooth på, synlig for<br>andre  |
| !                | Varsling (tapt anrop, ny mel-<br>ding osv.) | 0             | Bluetooth på, usynlig for<br>andre |
| ന                | Hodesett tilkoblet                          | 8             | Bluetooth tilkoblet                |
| *                | Flymodus aktivert                           | (+            | Strømsparemodus aktivert           |

## Vis viktigste symboler

| - | Lader tilkoblet      | ×. | Lader fjernet      |
|---|----------------------|----|--------------------|
| × | Feil                 | ?  | Hent               |
|   | Advarsel             |    | Ferdig (bekreftet) |
| X | Behandler, vent litt |    | Lavt batterinivå   |
|   | Trygghetsknapp       |    |                    |

# Sikkerhetsinstruksjoner

## ▲ FORSIKTIG

Apparatet og tilbehøret kan inneholde små deler. Alt utstyret må oppbevares utilgjengelig for små barn.

Strømadapteren brukes til å koble produktet fra strømuttaket. Stikkontakten skal være nær utstyret og lett tilgjengelig.

## Nettverkstjenester og priser

Apparatet er godkjent for bruk i nettverkene på 4G LTE FDD 1 (2100), 3 (1800), 7 (2600), 8 (900 MHz), 20 (800) MHz, WCDMA 1 (2100) & 8 (900), B2 (1900) MHz, GSM 900/1800/ 1900 MHz. Du må ha et abonnement hos en tjenesteleverandør for å kunne bruke apparatet.

Bruk av nettverkstjenester kan medføre trafikkostnader. Noen produktfunksjoner krever støtte fra nettverket, og du må kanskje abonnere på dem.

# Betjeningsmiljø

Følg reglene og bestemmelsene som gjelder der du befinner deg, og slå alltid av apparatet der det er forbudt å bruke det, eller der det kan forårsake forstyrrelser eller fare. Hold alltid apparatet i vanlig stilling når det brukes.

Deler av apparatet er magnetisk. Apparatet kan tiltrekke seg metallgjenstander. Unngå å oppbevare kredittkort eller andre magnetiske medier nær apparatet. Det er fare for at informasjonen som er lagret på dem, blir slettet.

## Medisinsk utstyr

Bruk av utstyr som sender ut radiosignaler, for eksempel mobiltelefoner, kan forstyrre medisinsk utstyr som ikke er tilstrekkelig beskyttet. Rådfør deg med lege eller med produsenten av utstyret for å fastslå om utstyret har tilstrekkelig beskyttelse mot eksterne radiosignaler, eller hvis du har andre spørsmål. Hvis det er satt opp skilt ved helseinstitusjoner som ber deg om å slå av apparatet mens du er der, bør du følge denne instruksen. Noen sykehus og andre helseinstitusjoner bruker utstyr som kan være følsomt for eksterne radiosignaler.

### Medisinske implantater

For å unngå potensielle forstyrrelser anbefaler produsenter av medisinske implantater en minsteavstand på 15 cm mellom et trådløst apparat og det medisinske implantatet. Personer med slike implantater bør:

- Alltid holde det trådløse apparatet mer enn 15 cm fra det medisinske implantatet.
- Må ikke bære telefonen i brystlommen.
- Holde det trådløse apparatet mot øret på motsatt side av det medisinske implantatet.

Hvis du har grunn til å tro at forstyrrelser forekommer, slår du av telefonen umiddelbart. Hvis du har spørsmål om bruk av det trådløse apparatet med et medisinsk implantat, rådfører du deg med din lege.

# Områder med eksplosjonsfare

Slå alltid av apparatet når du befinner deg på steder der det er eksplosjonsfare. Følg alle skilter og instruksjoner. Eksplosjonsfare finnes blant annet på steder der du vanligvis blir bedt om å stoppe bilmotoren. På slike steder kan en gnist føre til en eksplosjon eller brann som kan føre til personskader eller dødsfall.

Slå av apparatet på bensinstasjoner og andre steder der det er drivstoffpumper, samt på bilverksteder.

Følg begrensningene for bruk av radioutstyr nær steder der det oppbevares og selges drivstoff, og nær kjemiske fabrikker og steder der det pågår sprengning.

Områder med eksplosjonsfare er ofte – men ikke alltid – tydelig merket. Dette gjelder også under dekk på skip; ved transport eller oppbevaring av kjemikalier; for kjøretøy som bruker flytende drivstoff (som propan eller butan); på områder der luften inneholder kjemikalier eller partikler som korn, støv eller metallpulver.

## Li-ion-batteri

Dette produktet inneholder et Li-ion-batteri. Det er fare for brann og brannskader hvis batteripakken håndteres feil.

### ADVARSEL

Eksplosjonsfare kan forekomme hvis batteriet installeres feil. For å redusere faren for brann eller brannskader, må batteriet ikke demonteres, knuses, kortsluttes, utsettes for temperaturer over 60 °C (140 °F) eller kastes i ild eller vann. Brukte batterier resirkuleres eller kasseres i henhold til gjeldende forskrifter eller veiledningen som fulgte med produktet.

## Beskytt hørselen

Dette apparatet er testet i samsvar med kravene til lydtrykknivå i de gjeldende standardene EN 50332-1 og/eller EN 50332-2.

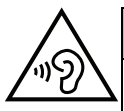

#### ADVARSEL

Overdreven eksponering for høye lyder kan forårsake hørselsskade. Eksponering for høye lyder under kjøring kan forstyrre føreren og forårsake en ulykke. Bruk hodetelefoner på moderat nivå, og unngå å holde apparatet nær øret når høyttaleren er i bruk.

### Nødsamtaler

#### VIKTIG

Mobiltelefoner bruker radiosignaler, mobiltelefonnettverket, bakkenettverket og brukerprogrammerte funksjoner. Dette betyr at forbindelse ikke kan garanteres i alle situasjoner. Derfor må du aldri stole på mobiltelefonen alene når det gjelder viktige samtaler, for eksempel medisinske nødssituasjoner.

# GPS/stedsbaserte funksjoner

Noen produkter har GPS/stedsbaserte funksjoner. Funksjonaliteten for fastsettelse av sted leveres "som den er". Det gis ingen garanti for nøyaktigheten i slik stedsinformasjon. Det kan forekomme avbrudd eller feil ved bruk av stedsbasert informasjon på enheten, og tjenesten kan være avhengig av nettverksdekning. Vær oppmerksom på at funksjonaliteten

kan bli redusert eller blokkert i enkelte miljøer, for eksempel innendørs eller ved siden av bygninger.

#### 🕂 FORSIKTIG

Ikke bruk GPS-funksjonaliteten på en måte som forstyrrer deg under bilkjøring.

# Kjøretøy

Radiosignaler kan påvirke elektroniske systemer i motorkjøretøy (for eksempel elektronisk drivstoffinnsprøyting, ABS-bremser, automatisk hastighetskontroll, kollisjonsputer) som er feil montert, eller som ikke er tilstrekkelig beskyttet. Kontakt produsenten eller en representant for denne hvis du vil vite mer om din bil eller eventuelt tilleggsutstyr.

Unngå å oppbevare eller transportere brennbare væsker, gasser eller eksplosiver sammen med apparatet eller tilbehøret. For biler med kollisjonsputer: Husk at kollisjonsputene fylles med luft med sterk kraft.

Unngå å plassere gjenstander i området over kollisjonsputen eller området der den blåses opp, inkludert fast eller flyttbart radioutstyr. Det kan føre til alvorlig skade hvis mobilutstyret er feilmontert og kollisjonsputen løses ut.

Det er forbudt å bruke apparatet under flyvning. Slå av apparatet før du går ombord i fly. Bruk av trådløst telekommunikasjonsutstyr ombord i fly kan medføre fare for flysikkerheten og forstyrre radiokommunikasjonen. Det kan også være forbudt.

# Beskytt dine personopplysninger

Beskytt dine personopplysninger og unngå at opplysningene kommer på avveie eller blir misbrukt

- Ta sikkerhetskopi av viktige data når du bruker enheten.
- Når enheten skal kasseres, sikkerhetskopierer du alle data og nullstiller enheten for å hindre misbruk av personopplysninger.
- Les skjermbildet med informasjon om tillatelser nøye når du laster ned applikasjoner. Vær spesielt forsiktig med applikasjoner som har tilgang til mange funksjoner eller til store mengder personopplysninger.
- Kontroller kontoene dine regelmessig for uautorisert eller mistenkelig bruk. Hvis du oppdager tegn på misbruk av dine personopplysninger, kontakter du tjenesteleverandøren for å slette eller endre kontoinformasjonen.
- Hvis du mister eller blir frastjålet enheten, må du endre passordene på dine kontoer for å beskytte dine personlige opplysninger.
- Unngå å bruke applikasjoner fra ukjente kilder, og lås enheten med et mønster, et passord eller en PIN-kode.

# Skadelig programvare og virus

Følg disse tipsene for å beskytte enheten mot skadelig programvare og virus. Hvis du ikke gjør det, kan det føre til skade eller tap av data som kanskje ikke dekkes av garantien.

• Ikke last ned ukjente applikasjoner.

- Ikke besøk nettsteder du ikke stoler på.
- Slett mistenkelige meldinger eller e-post fra ukjente avsendere.
- Angi et passord, og endre det regelmessig.
- Deaktiver trådløse funksjoner, for eksempel Bluetooth, når de ikke er i bruk.
- Hvis enheten oppfører seg unormalt, kjører du et antivirusprogram for å kontrollere om den er infisert.
- Kjør et antivirusprogram på enheten før du åpner applikasjoner og filer som nylig er lastet ned.
- Ikke rediger registerinnstillinger eller endre enhetens operativsystem.

## Pleie og vedlikehold

Dette apparatet er et teknisk avansert produkt som må behandles med omtanke. Misbruk kan føre til at garantien blir ugyldig.

- Apparatet må beskyttes mot fuktighet. Regn, snø, fuktighet og alle typer væske kan inneholde stoffer som får de elektroniske kretsene til å kortslutte. Hvis apparatet blir vått, slår du av telefonen umiddelbart, fjerner batteriet og lar apparatet tørke helt før du setter inn batteriet igjen.
- Apparatet må ikke oppbevares eller brukes på steder med mye støv eller skitt. Dette kan føre til at de bevegelige delene og de elektroniske komponentene blir skadet.
- Unngå å oppbevare apparatet på varme steder. Høye temperaturer kan redusere levetiden til elektronisk utstyr, skade batteriene og skade eller smelte enkelte plasttyper.
- Unngå å oppbevare apparatet på kalde steder. Når apparatet varmes opp til normal temperatur, kan det dannes kondens på innsiden, som kan skade de elektroniske kretsene.
- Prøv ikke å åpne apparatet på andre måter enn det som er beskrevet her.
- Unngå å miste eller riste enheten. Hvis det håndteres uforsiktig, kan kretsene og finmekanikken bli ødelagt.
- Bruk ikke sterke kjemikalier til å rengjøre apparatet.
- Apparatet må ikke demonteres, åpnes, knuses, bøyes, deformeres, punkteres eller kvernes opp.
- Det må ikke utføres endringer på batteriet. Prøv ikke å stikke fremmedelementer inn i batteriet, senke det ned i eller utsette det for vann eller annen væske, eller eksponere det for brann, eksplosjon eller annen fare.
- Bruk batteriet bare til systemet det er spesifisert for.
- Bruk batteriet bare med et ladesystem som er kompatibelt med systemet ifølge IEEE-Std-1725. Bruk av uegnet batteri eller lader kan medføre fare for brann, eksplosjon, lekkasje eller annen fare.
- Unngå å kortslutte batteriet eller la ledende metallgjenstander berøre batteripolene.
- Batteriet må bare erstattes med et annet batteri som er kompatibelt med systemet ifølge standarden IEEE-Std-1725. Bruk av uegnede batterier kan medføre fare for brann, eksplosjon, lekkasje eller annen fare.
- Brukte batterier skal snarest kasseres i henhold til lokale forskrifter.

- Barn som bruker batteriet skal være under oppsyn.
- Feil bruk av batteriet kan føre til brann, eksplosjon eller annen fare.

For enheter som bruker en USB-port som ladekilde, skal bruksanvisningen for enheten inneholde en erklæring om at enheten kun skal kobles til CTIA-sertifiserte adaptere, produkter som er utstyrt med USB-IF-logoen eller produkter som har gjennomgått kompatibilitetsprogrammet for USB-IF.

Rådene gjelder apparatet, batteriet, strømadapteren og annet tilbehør. Kontakt forhandleren hvis telefonen ikke fungerer som den skal. Husk å ta med kvitteringen eller fakturaen.

### Garanti

Dette produktet har 24 måneders garanti fra kjøpsdato, og originalt tilbehør som kan følge med enheten har 12 måneders garanti fra kjøpsdato (for eksempel batteri, lader, ladeholder eller håndfrisett). Kontakt forhandleren hvis det mot formodning skulle oppstå en feil i dette tidsrommet. Garantiservice utføres kun mot forevisning av kjøpsbevis.

Garantien dekker ikke feil som skyldes ulykkestilfeller eller lignende, andre skader, inntrenging av væske, misbruk, unormal bruk, manglende vedlikehold eller lignende forhold fra kjøpers side. Garantien gjelder heller ikke feil forårsaket av tordenvær eller andre spenningsvariasjoner. Vi anbefaler å koble ut laderen i tordenvær.

Vær oppmerksom på at dette er en frivillig produsentgaranti, som gir rettigheter i tillegg til og som ikke påvirker sluttbrukerens lovpålagte rettigheter.

Denne garantien gjelder ikke hvis det er brukt andre batterier enn originale DORObatterier.

### Spesifikasjoner

| Nettverksbånd (MHz)<br>[maksimal radiofre-<br>kvent effekt/dBm]: |                                                                             |
|------------------------------------------------------------------|-----------------------------------------------------------------------------|
| 2G GSM                                                           | 850 [33], 900 [33],<br>1800 [30], 1900 [30]                                 |
| 3G UMTS                                                          | 1 (2100) [24], 2 (1900) [24],<br>8 (900) [24]                               |
| 4G LTE FDD                                                       | 1 (2100) [24], 3 (1800) [24], 7 (2600) [24],<br>8 (900) [24], 20 (800) [24] |
| Wi-Fi (MHz)<br>[maksimal radiofre-<br>kvent effekt/dBm]:         | WLAN IEEE 802.11 b/g/n, (2412 - 2472) [15]                                  |
| Bluetooth (MHz)<br>[maksimal radiofre-<br>kvent effekt/dBm]:     | 4.1, (2402 - 2480) [10]                                                     |
| GPS-mottaker:                                                    | Kategori 3                                                                  |
| Operativsystem:                                                  | KaiOS 2.5                                                                   |
| SIM-kortstørrelse:                                               | micro-SIM (3FF)                                                             |
| Mål                                                              | 109 mm x 57 mm x 21 mm                                                      |

Norsk

| Vekt                 | 124 g (inkludert batteri)       |
|----------------------|---------------------------------|
| Batteri              | 3.7 V / 1350 mAh Li-ion-batteri |
| Omgivelsestemperatur | Min: 0° C (32° F)               |
| ved bruk             | Maks: 40° C (104° F)            |
| Omgivelsestemperatur | Min: 0° C (32° F)               |
| ved lading           | Maks: 40° C (104° F)            |
| Oppbevaringstempera- | Min:-20° C (-4° F)              |
| tur                  | Maks: 60° C (140° F)            |
|                      |                                 |

## Copyright og andre merknader

Bluetooth <sup>®</sup> er et registrert varemerke for Bluetooth SIG, inc.

vCard er et varemerke for Internet Mail Consortium.

Wi-Fi er et varemerke eller registrert varemerke for Wi-Fi Alliance.

microSD er et varemerke for SD Card Association.

Java, J2ME og alle andre Java-baserte merker er varemerker eller registrerte varemerker for Sun Microsystems, Inc. i USA og andre land.

Innholdet i dette dokumentet tilgjengeliggjøres "som det er". Unntatt når det er pålagt ved lov, gis det ingen uttrykt eller implisitt garanti, inkludert men ikke begrenset til implisitte garantier for salgbarhet eller egnethet for en bestemt oppgave, når det gjelder dokumentets nøyaktighet, pålitelighet eller innhold. Doro forbeholder seg retten til å revidere dette dokumentet eller trekke det tilbake når som helst uten varsel.

Google, Google Maps<sup>™</sup>, Gmail, Google Calendar, Google Checkout, Google Talk, YouTube, YouTube-logoen, Picasa og Android er varemerker eller registrerte varemerker for Google LLC.

Dette produktet er lisensiert under MPEG-4 visual og AVC-patentporteføljelisenser for personlig og ikke-kommersiell bruk av en forbruker for (i) koding av video i samsvar med MPEG-4-standarden ("MPEG-4 video") eller AVC-standarden ("AVC video") og/eller (ii) dekoding av MPEG- 4 eller AVC-video som er kodet av en forbruker i forbindelse med personlig og ikke-kommersiell aktivitet og/eller er innhentet fra en videoleverandør med lisens fra MPEG LA for levering av MPEG-4 og/eller AVC-video. Det gis ingen lisens for annen bruk. Tilleggsinformasjon, inkludert informasjon i forbindelse med markedsføringsbruk og lisensiering kan innhentes fra MPEG LA, L.L.C. Se http://www.mpegla.com. MPEG Layer-3 lyd-dekodingsteknologi lisensiert fra Fraunhofer IIS og Thomson.

Andre produkter og foretaksnavn i dette dokumentet kan være varemerker for sine respektive eiere.

Alle rettigheter som ikke gis uttrykkelig i dette dokumentet er forbeholdt. Alle andre varemerker er de respektive eiernes eiendom.

I den grad det er tillatt under gjeldende lov skal Doro eller deres lisenshavere ikke under noen omstendighet holdes ansvarlig for tap av data eller inntekt eller spesielle, direkte eller indirekte skader, uansett årsak.

Doro gir ingen garanti for, og tar intet ansvar for, funksjonalitet, innhold eller brukerstøtte for apper fra tredjepart som leveres med enheten. Ved å bruke en app, godtar du at

appen leveres som den er. Doro gir ingen garanti og tar intet ansvar for funksjonalitet, innhold eller brukerstøtte for apper fra tredjepart som leveres med enheten.

### Copyright på innhold

Uautorisert kopiering av opphavsrettslig beskyttet materiale strider mot opphavsrettslovene i USA og andre land. Denne enheten er kun ment for kopiering av ikke opphavsrettslig beskyttet materiale, materiale som du har opphavsrett til eller materiale som du har autorisasjon eller tillatelse til å kopiere. Kontakt en juridisk rådgiver hvis du er usikker på om du har rett til å kopiere materiale.

## Åpen kildekode-lisenser

Du er berettiget til å motta ett eksemplar av programvarens kildekode som er lisensiert under åpen kildekode-lisens, som gir deg rett til å motta programvarens kildekode (for eksempel GPL eller LGPL) på et egnet medium, mot et administrasjonsgebyr som dekker Doro ABs kostnader i forbindelse med distribusjon samt kostnaden for mediet. For eventuell forespørsel, henvises det til Doro AB, Open Source Software Operations, Jorgen Kocksgatan 1B, SE 211 20 Malmo, Sverige. For at forespørselen skal være gyldig, må den sendes innen tre (3) år etter at produktet ble distribuert fra Doro AB, eller i tilfeller med kode lisensiert under GPL v3, så lenge DORO AB tilbyr reservedeler eller kundestøtte for denne produktmodellen.

## Kompatibel med høreapparat

Merk! Slå av Bluetooth for bruk med høreapparat.

Denne telefonen er kompatibel med høreapparat. Kompatibilitet med høreapparat er ingen garanti for at et bestemt høreapparat fungerer sammen med en bestemt telefon. Mobiltelefoner inneholder radiosendere som kan forstyrre høreapparatets funksjon. Denne telefonen er testet for bruk med høreapparater for noen av de trådløse teknologiene som brukes, men det kan finnes nyere trådløsteknologi som ennå ikke er testet for bruk med høreapparater. Test funksjonen før du foretar et kjøp for å forsikre deg om at et bestemt høreapparat fungerer sammen med denne telefonen.

Standarden for høreapparaters kompatibilitet inneholder to typer klassifisering:

- M: Hvis du vil bruke høreapparatet i denne modusen, kontrollerer du at høreapparatet er innstilt på "M-modus" eller akustisk koblingsmodus, og plasserer telefonmottakeren nær den innebygde mikrofonen i høreapparatet. Prøv telefonen i ulike posisjoner i forhold til høreapparatet for å oppnå best mulig resultat. Hvis du, for eksempel, holder mottakeren litt over øret, kan det gi bedre ytelse på høreapparater der mikrofonen er plassert bak øret.
- **T**: Hvis du vil bruke denne modusen, kontrollerer du at høreapparatet er innstilt på "T-modus" eller teleslynge-koblingsmodus (ikke alle høreapparater har denne modusen). Prøv telefonen i ulike posisjoner i forhold til høreapparatet for å oppnå best mulig resultat. Hvis du for eksempel holder mottakeren litt under eller foran øret, kan det gi bedre ytelse.

Enheten oppfyller klassifisering på nivå M4/T4.

# Strålingsverdi (SAR)

Dette apparatet oppfyller gjeldende internasjonale sikkerhetskrav for eksponering mot radiobølger. Den mobile enheten er en radiosender og -mottaker. Den er konstruert for ikke å overskride grensene for radiobølger (radiofrekvente elektromagnetiske felt) ifølge internasjonale retningslinjer fra den uavhengige vitenskapelige organisasjonen ICNIRP (International Commission of Non-Ionizing Radiation Protection).

Retningslinjene for eksponering for radiobølger bruker en måleenhet som kalles Spesifikk Absorpsjonsgrad eller SAR. SAR-grensen for mobilenheter er 2 W/kg i gjennomsnitt over 10 gram vev, og har en stor sikkerhetsmargin for å sikre trygg bruk for alle personer uavhengig av alder og helse.

SAR-tester utføres med standard driftsposisjoner mens enheten sender med høyeste nominelle effektnivå i alle testede frekvensbånd. De høyeste SAR-verdiene ifølge ICNIRP-retningslinjene for denne modellen er:

Hode-SAR: 1,16 W/kg

#### Kropps-SAR: 1,63 W/kg

Under normal bruk er SAR-verdiene for denne enheten vanligvis langt under de ovennevnte verdiene. Dette skyldes at mobilenhetens utgangseffekt reduseres automatisk når det ikke kreves full effekt i anropet, av hensyn til systemets effektivitet og for å redusere forstyrrelser i nettverket. Jo lavere utgangseffekt enheten har, jo lavere er SAR-verdien.

Denne enheten oppfyller retningslinjene for RF-eksponering når den brukes mot hodet eller holdes minst 0,5 cm cm fra kroppen. Ved bruk av bæreveske, belteklemme eller holder av annen type på kroppen, skal holderen ikke inneholde metall, og den må gi minst den ovennevnte avstanden til kroppen.

Verdens Helseorganisasjon (WHO) har erklært at den vitenskapelige informasjonen som er kjent for øyeblikket ikke tyder på at det er behov for spesielle forholdsregler ved bruk av mobilenheter. Hvis du ønsker å redusere eksponeringen, anbefaler de å redusere bruken eller bruke håndfritilbehør for å holde enheten unna hodet og kroppen.

## Riktig kassering av produktet

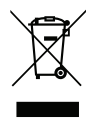

(Elektrisk og elektronisk avfall) (Gjelder i land med separate retursystemer)

Merkingen på produktet, tilbehøret eller bruksanvisningen indikerer at produktet og det elektroniske tilbehøret (f.eks. lader, hodetelefoner, USB-kabel) ikke skal kastes i husholdningsavfallet. For å forebygge mulig skade på miljøet eller menneskers helse som følge av ukontrollert kassering skal disse gjenstandene skilles fra andre typer avfall og gjenvinnes for å fremme bæredyktig gjenbruk av materialressurser. Husholdningsbrukere kan kontakte forhandleren der de kjøpte produktet eller lokale myndigheter for å få informasjon om hvor og hvordan gjenstandene kan leveres til gjenvinning. Bedriftsbrukere kan kontakte leverandøren for å undersøke betingelsene i kjøpskontrakten. Dette produktet og det elektroniske tilbehøret skal ikke blandes med annet næringsavfall ved kassering. Dette produktet samsvarer med RoHS-direktivet.

# Riktig kassering av batteriene i dette produktet

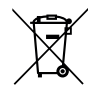

(Gjelder i land med separate retursystemer)

Merkingen på batteriet, bruksanvisningen eller emballasjen indikerer at batteriet i produktet ikke skal kastes i husholdningsavfallet. Der symbolene Hg, Cd eller Pb er brukt, indikerer de at batteriet inneholder kvikksølv, kadmium eller bly over referansenivåene i EFdirektivet 2006/66. Hvis batteriene ikke kasseres på riktig måte, kan disse stoffene forårsake skade på menneskers helse eller på miljøet.

For å beskytte naturressurser og fremme gjenbruk av materialer skal batteriene skilles fra andre typer avfall og gjenvinnes gjennom det lokale, kostnadsfrie retursystemet for batterier.

## Samsvarserklæring

Doro erklærer med dette at radioutstyret av type DSB-0190 (Doro 7070) samsvarer med direktivene: 2014/53/EU og 2011/65/EU inkludert delegert direktiv (EU) 2015/863 og påfølgende Tillegg II. Den fullstendige teksten i EU-samsvarserklæringen er tilgjengelig på følgende Internett-adresse: <u>www.doro.com/dofc</u>.

#### DSB-0190 (Doro 7070) (3011)

Norwegian

Version 2.0

© 2018 Doro AB. All rights reserved. www.doro.com

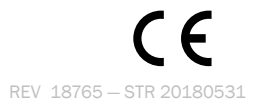